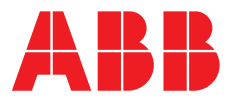

ABB MEASUREMENT & ANALYTICS | OPERATING INSTRUCTION

## **LST300** Compact ultrasonic level transmitter

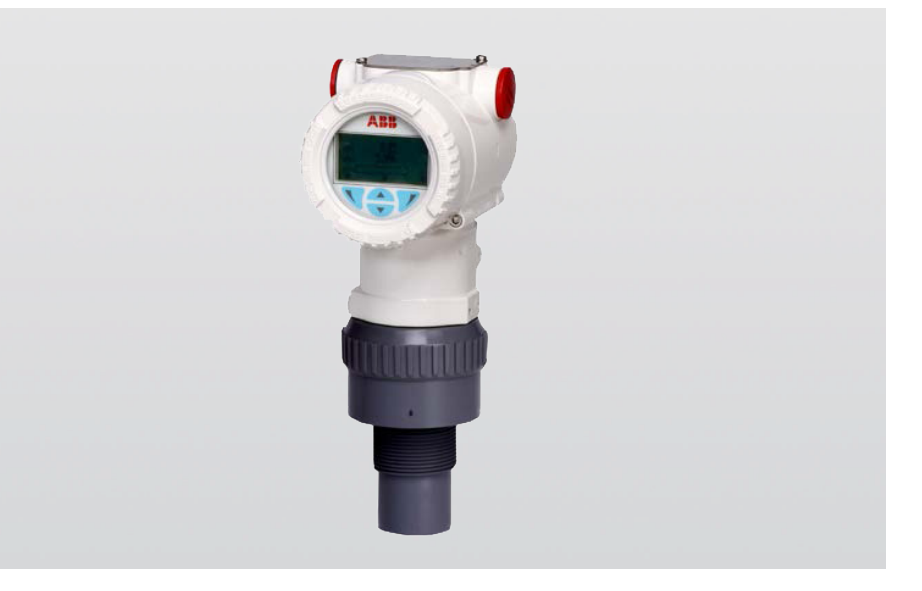

The most powerful ultrasonic level transmitter in a compact form

Measurement made easy

## For more information

Detailed operation and safety manual, training material and videos guide are available: <u>https://new.abb.com/products/measurement-</u> <u>products/level/ultrasonic-level-transmitters-and-</u> <u>switches/lst300</u> or by scanning this code:

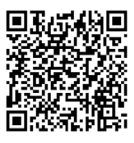

## **Table of Contents**

| 1 | Introduction                            |
|---|-----------------------------------------|
| 2 | Safety                                  |
|   | General information and notes           |
|   | Intended use                            |
|   | Improper use                            |
|   | Target groups and qualifications        |
|   | Warranty provisions                     |
|   | Operator liability                      |
|   | Technical limit values                  |
|   | Plates and symbols                      |
|   | Safety, warning and note symbols        |
| 3 | Mounting                                |
|   | Installation safety instructions        |
|   | Installation requirements.              |
|   | Dimensions                              |
|   | Direct mounting variations              |
|   | Direct installation using a nut 10      |
|   | Direct installation using a sleeve 10   |
|   | Mounting with L-shape bracket           |
|   | Mounting with extendable bracket        |
|   | Mounting with flanges                   |
|   | Beam angle reference                    |
|   | Nozzle installation                     |
|   | To avoid false echoes                   |
| 4 | Electrical connections                  |
|   | Cable connection area                   |
|   | DC power supply                         |
|   | Analog output                           |
|   | HART communications17                   |
|   | Grounding                               |
|   | Terminal connections                    |
|   | Wiring                                  |
| 5 | Commissioning                           |
|   | Preliminary checks prior to start-up    |
|   | Commissioning using the Easy Setup menu |
|   |                                         |

| 6 | Configuration                                                                                                    |                              |
|---|----------------------------------------------------------------------------------------------------|------------------------------|
|   | Menu navigation                                                                                                    | 22                           |
|   | Menu levels                                                                                                    | 22                           |
|   | Process display                                                                                                    | 22                           |
|   | Switching to the information level (operator menu)                                                                                                    | 23                           |
|   | Switching to the configuration level parameterization                                                                                                    | 24                           |
|   | Selecting and changing parameters                                                                                                    | 24                           |
|   | Overview of parameters at the configuration level                                                                                                    | 25                           |
|   | Parameter descriptions                                                                                                    | 30                           |
|   | Menu: Easy Setup                                                                                                    | 30                           |
|   | Menu: Device Info                                                                                                    | 30                           |
|   | Menu: Device Setup                                                                                                    |                              |
|   | Menu: Display                                                                                                    | 33                           |
|   | Menu: Input/Output                                                                                                    |                              |
|   | Menu: Process Alarm                                                                                                    | 35                           |
|   | Menu: Communication                                                                                                    | 35                           |
|   | Menu: Diagnostics                                                                                                    | 36                           |
|   | Menu: Calibrate                                                                                                    | 37                           |
|   | Menu: Service                                                                                                    | 38                           |
|   | Alarm Simulation                                                                                                    | 38                           |
|   | Device with HART protocol                                                                                                    |                              |
|   |                                                                                                    |                              |
| 7 | Advanced functions                                                                                                    | 39                           |
| 7 | Advanced functions                                                                                                    | <b> 39</b><br>39             |
| 7 | Advanced functions                                                                                                    | <b> 39</b><br>39             |
| 7 | Advanced functions.                                                                                                    | <b> 39</b><br>39<br>39<br>39 |
| 7 | Advanced functions.       Signal waveform         Signal waveform       Signal waveform         Signal waveform       Signal waveform         True Echo Detection       Signal waveform                                                                                                    |                              |
| 7 | Advanced functions.       Signal waveform         Signal waveform       Signal waveform         Signal waveform       Signal waveform         True       Echo       Detection         Accessing       the       True         Cho       Detection       Accessing                                                                                                    |                              |
| 7 | Advanced functions.         Signal waveform         Accessing the waveform display.         Signal waveform display         True Echo Detection         Accessing the True Echo Detection menu         Configuring True Echo Detection                                                                                                    |                              |
| 7 | Advanced functions.         Signal waveform         Accessing the waveform display.         Signal waveform display         True Echo Detection         Accessing the True Echo Detection menu         Configuring True Echo Detection.         Volume                                                                                                    |                              |
| 7 | Advanced functions.         Signal waveform         Accessing the waveform display.         Signal waveform display         True Echo Detection         Accessing the True Echo Detection menu         Configuring True Echo Detection.         Volume         Example tank                                                                                                    |                              |
| 7 | Advanced functions.         Signal waveform         Accessing the waveform display.         Signal waveform display         True Echo Detection         Accessing the True Echo Detection menu         Configuring True Echo Detection.         Volume         Example tank         Configure the level settings.                                                                                                    |                              |
| 7 | Advanced functions.         Signal waveform         Accessing the waveform display.         Signal waveform display.         True Echo Detection         Accessing the True Echo Detection menu         Configuring True Echo Detection.         Volume         Example tank         Configure the level settings.         Configure the volume unit                                                                                                    |                              |
| 7 | Advanced functions.         Signal waveform         Accessing the waveform display.         Signal waveform display.         True Echo Detection         Accessing the True Echo Detection menu         Configuring True Echo Detection.         Volume         Example tank         Configure the level settings.         Configure the level settings.         Configure the level nit         Configure the linearization table                                                                                                    |                              |
| 7 | Advanced functions.         Signal waveform         Accessing the waveform display.         Signal waveform display         True Echo Detection         Accessing the True Echo Detection menu         Configuring True Echo Detection.         Volume         Example tank         Configure the level settings.         Configure the linearization table         Open channel flow                                                                                                    |                              |
| 7 | Advanced functions.         Signal waveform         Accessing the waveform display.         Signal waveform display         True Echo Detection         Accessing the True Echo Detection menu         Configuring True Echo Detection.         Volume         Example tank         Configure the level settings.         Configure the linearization table         Open channel flow         Open channel flow on DTM.                                                                                                    |                              |
| 7 | Advanced functions.         Signal waveform         Accessing the waveform display.         Signal waveform display         True Echo Detection         Accessing the True Echo Detection menu         Configuring True Echo Detection.         Volume         Example tank         Configure the level settings.         Configure the low on table         Open channel flow on DTM.         Open channel flow on EDD.                                                                                                    |                              |
| 7 | Advanced functions.         Signal waveform         Accessing the waveform display.         Signal waveform display         True Echo Detection         Accessing the True Echo Detection menu         Configuring True Echo Detection.         Volume         Example tank         Configure the level settings.         Configure the lower unit         Configure the linearization table         Open channel flow on DTM.         Open channel flow on EDD.         Calibration                                                                                       |                              |
| 7 | Advanced functions.         Signal waveform         Accessing the waveform display.         Signal waveform display.         True Echo Detection         Accessing the True Echo Detection menu         Configuring True Echo Detection.         Volume         Example tank         Configure the level settings.         Configure the lower unit         Configure the linearization table         Open channel flow on DTM.         Open channel flow on EDD.         Calibration .         Ultrasonic level calibration.                                              |                              |
| 7 | Advanced functions.         Signal waveform         Accessing the waveform display.         Signal waveform display.         True Echo Detection         Accessing the True Echo Detection menu         Configuring True Echo Detection.         Volume         Example tank         Configure the level settings.         Configure the level settings.         Configure the linearization table         Open channel flow         Open channel flow on DTM.         Open channel flow on EDD.         Calibration         Ultrasonic level calibration.                 |                              |
| 7 | Advanced functions.         Signal waveform         Accessing the waveform display.         Signal waveform display         True Echo Detection         Accessing the True Echo Detection menu         Configuring True Echo Detection.         Volume         Example tank         Configure the level settings.         Configure the lower unit         Configure the linearization table         Open channel flow on DTM.         Open channel flow on EDD         Calibration         Ultrasonic level calibration.         Dry calibration         Wet calibration. |                              |

| 9  | Ex relevant specifications53Meter design for general purpose, Ex protection code Y053Meter design for NEPSI non sparking, ATEX/IECEx/UKCA energy limited(Zone 2 /22), cFMus division 2, Zone 2/22.53Meter design for NEPSI intrinsic safety, ATEX/IECEx/UKCA intrinsic safety(Zone %20), and cFMus division 1, Zone 0/2054Meter design for NEPSI intrinsic safety, ATEX/IECEx/UKCA intrinsic safety(Zone %20), and cFMus division 1, Zone 0/2055Specific Conditions of Use56 |
|----|----------------------------------------------------------------------------------------------------|
| 10 | Specification57Measurement.57Mechanical data.57Electrical data.57Displays (option).57Hazardous area approvals.58Environmental data.58                                                                                                    |

5

## 1 Introduction

Liquid level measurement has never been easier.

LST300 is the most advanced compact level instrument available. With class leading accuracy and specification typically only found in expensive remote sensor units, LST300 changes the way the world looks at compact ultrasonic transmitters.

LST300 features high temperature range, corrosion resistant design, metal housing, intrinsic safety, advanced diagnostics, false echo filtering and even real time on-screen graphic echo view. The LST300 can be installed in areas where compact instruments were never an option.

LST300 solves many liquid level challenges in liquid storage tanks and liquid processes in a wide range of industries, including:

- Water and wastewater
- Chemical and petrochemical
- Power
- Paper and pulp
- Mining and metals
- Food and beverage

## 2 Safety

## General information and notes

Read these instructions carefully prior to installing and commissioning the device.

These instructions are an important part of the product and must be kept for future reference.

These instructions are intended as an overview and do not contain detailed information about all design variations of this product or every possible aspect of installation, operation and maintenance.

For additional information, or if specific problems occur that are not detailed in these instructions, contact the manufacturer.

The content of these instructions is neither part of any previous or existing agreement, promise or legal relationship, nor is it intended to change the same.

This product is designed with state-of-the-art technology and is operationally safe. It left the factory pre-tested for safety and in perfect working order. The information in this manual must be observed and followed in order to maintain safe and optimal function throughout the period of operation.

Modifications and repairs to the product may be performed only if expressly permitted by these instructions or ABB technical support.

Observe all of the instructions and the safety and warning symbols to ensure optimum protection of personnel and the environment, as well as safe and fault-free operation of the device.

Information and symbols on the product must be observed. They may not be removed and must be fully legible at all times.

### Intended use

This device is intended for the following uses:

- To measure distance to a liquid surface (directly, using timeof-flight through air)
- To measure the level of liquids in tanks (indirectly, using distance measurement and tank dimensions)
- To measure volumetric flow (indirectly using distance measurement and tank dimensions)
- To measure the volume (indirectly using distance measurement and tank dimensions)

Using these products as intended involves observing the following points:

- Read and follow the instructions in this manual
- Observe the technical ratings (refer to chapter 10 "Specification")

#### Improper use

The following are instances of improper use of the device:

- Measuring in a medium other than air, for example in the presence of heavy gas vapors
- Use as a climbing aid, for example for mounting purposes
- Use as a support for external loads, for example to support the tank, etc
- Addition of material, for example by painting over the name plate or welding/soldering on parts
- Removal of material, for example by spot drilling the housing

## Target groups and qualifications

Installation, commissioning and maintenance of the product may be performed only by trained specialist personnel who have been authorized by the plant operator to do so. The specialist personnel must have read and understood the manual and comply with its instructions.

The operators must strictly observe the applicable national regulations with regard to installation, function tests, repairs, and maintenance of electrical products.

## Warranty provisions

Using the device in a manner that does not fall within the scope of its intended use. Disregarding this manual, using underqualified personnel, or making unauthorized alterations releases the manufacturer from liability for any resulting damage. This renders the manufacturer's warranty null and void.

## **Operator liability**

Installation, operation, maintenance and servicing must only be carried out by suitably trained personnel and in accordance with the information given. Any deviation from these instructions will transfer the complete liability to the user.

## **Technical limit values**

Particular attention must be paid to the limit values listed in the sections relating to ex relevant specifications (refer to chapter 9, "Ex relevant specifications"):

- The data for the signal inputs and outputs of the transmitter
- The permissible temperature data and limit values

## **Plates and symbols**

Safety, warning and note symbols

### A DANGER

The signal word '**DANGER**' indicates an imminent danger. Failure to observe this information will result in death or severe injury.

## **WARNING**

The signal word '**WARNING**' indicates an imminent danger. Failure to observe this information may result in death or severe injury.

## **▲ CAUTION**

The signal word '**CAUTION**' indicates an imminent danger. Failure to observe this information may result in minor or moderate injury.

## NOTICE

The signal word '**NOTICE**' indicates potential material damage.

#### Note

**'Note'** indicates useful or important information about the product.

#### **IMPORTANT (NOTE)**

The name plates shown here are only examples. The name plates attached to the device may be different to what you see here.

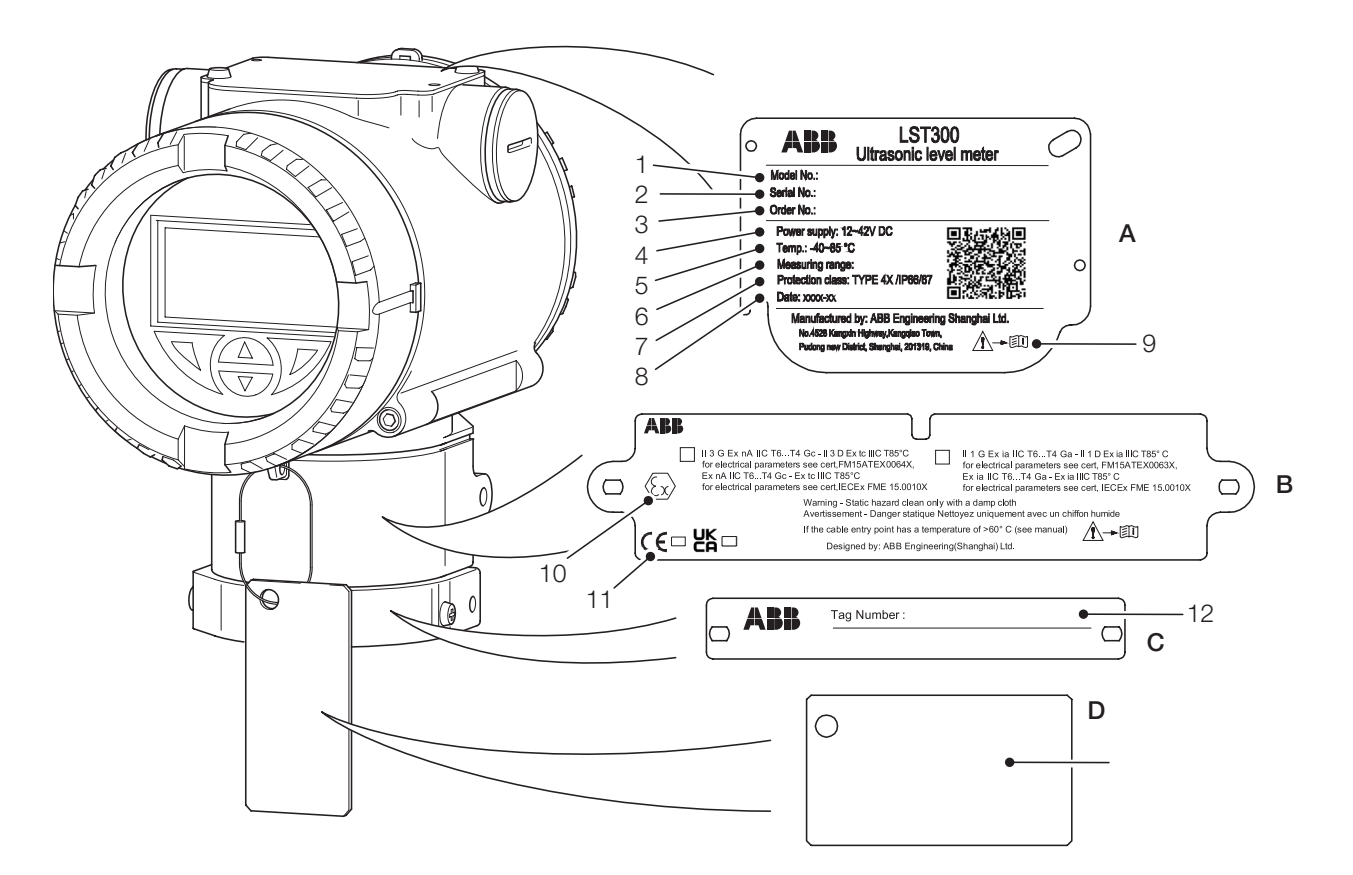

#### Figure 1 Product labels for LST300

| 1  | Model number                                         |
|----|------------------------------------------------------|
| 2  | Serial number for identification by the manufacturer |
| 3  | Order number                                         |
| 4  | Power supply                                         |
| 5  | Ambient temperature                                  |
| 6  | Measuring range                                      |
| 7  | Protection type according to EN 60529                |
| 8  | Year / Month of manufacture                          |
| 9  | Alarm sign (read the instruction before using it)    |
| 10 | Ex mark (example)                                    |
| 11 | CE, UKCA mark                                        |
| 12 | Tag number                                           |

| В | Certification plate |
|---|---------------------|
| С | Tag plate           |
| D | Wired-On plate      |

## 3 Mounting

## Installation safety instructions

Details of any damage that has occurred in transit must be recorded on the transportation documents. All claims for damages must be submitted to the shipper without delay and before installation.

## Installation requirements

An LST300 level transmitter can be installed in many applications you need. Consider the following installation conditions:

- Ensure the instrument is installed within recommended temperature and pressure ratings.
- Try to avoid mounting LST300 in the middle of the tank or too close (less than 200mm)to the wall
- If installed in a conically shaped vessel, ensure that the sensor is installed just above the lowest point in the tank
- The sensor surface should be in parallel with the product surface
- Avoid two sensors in the same tank, or use sound guide pipes to avoid signals' interference from each other
- Standpipe/nozzle's length should be as short and the diameter as large as possible

- Avoid buildup, weld, couplings, other obstacles like switches, ladders, baffles within the nozzle or sensor beam angle
- The actual Max. measuring range depends on the operating conditions, refer to below table to estimate the actual measuring capability:

| Actual operating conditions | Attenuation (% of the ideal range)                            |
|-----------------------------|---------------------------------------------------------------|
| Calm liquid surface         | 0%                                                            |
| Waves or turbulence         | 0%~20% (strong)                                               |
| Dust and vapor              | 0%~20% (heavy)                                                |
| Hot surface                 | 0%~20% (50°C+ higher than ambient)                            |
| Foaming                     | 60%~100% according to the foam size                           |
| Solid—Hard surface          | 0%~40%                                                        |
| Soft/porous surface         | 60%                                                           |
| Nozzle/Pipe                 | 0%~80% depending on the<br>dimension and inner wall roughness |

#### Note

The attenuation is the feature of ultrasound, not the capability of the device

## Dimensions

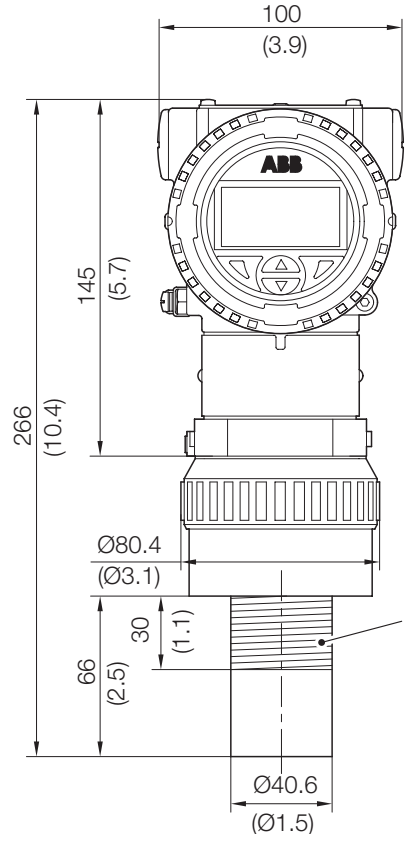

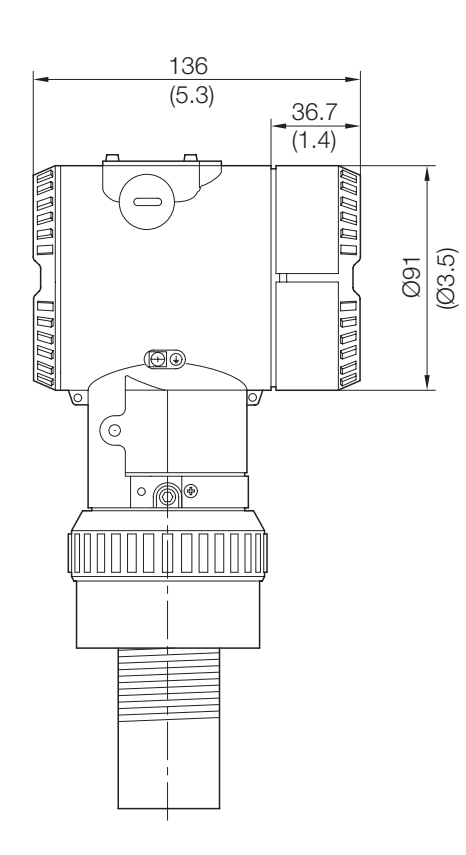

Figure 2 Transmitter with 1.5 inch thread

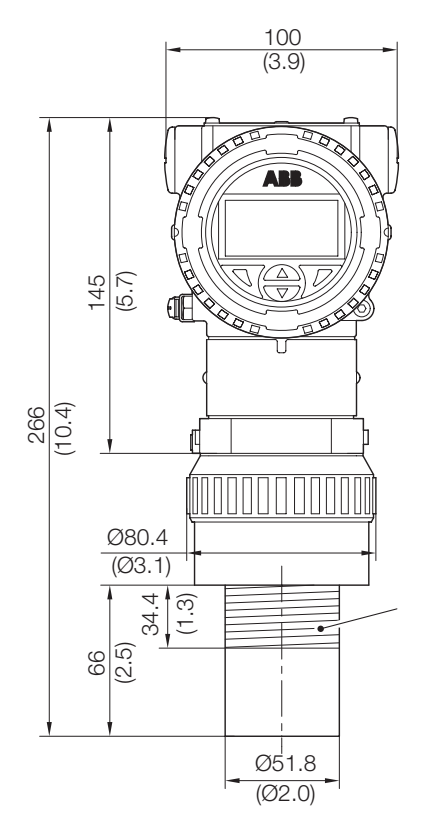

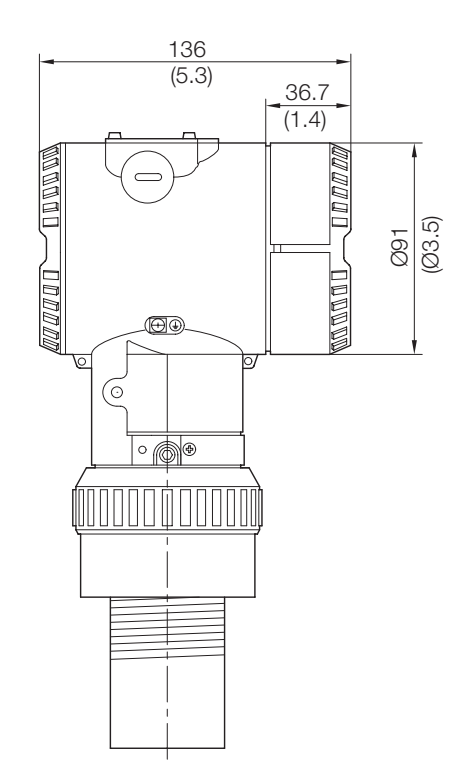

Figure 3 Transmitter with 2 inch thread

## **Direct mounting variations**

The LST300 transmitter can also be mounted directly on a tank using either a nut or a sleeve.

#### Direct installation using a nut

- 1 Drill a 60 mm (2.4 in) hole (for both U5 and U2 process connection) into the tank.
- **2** Fit a seal to the LST300 transmitter, insert the transmitter through the hole and secure from inside the tank using the nut.

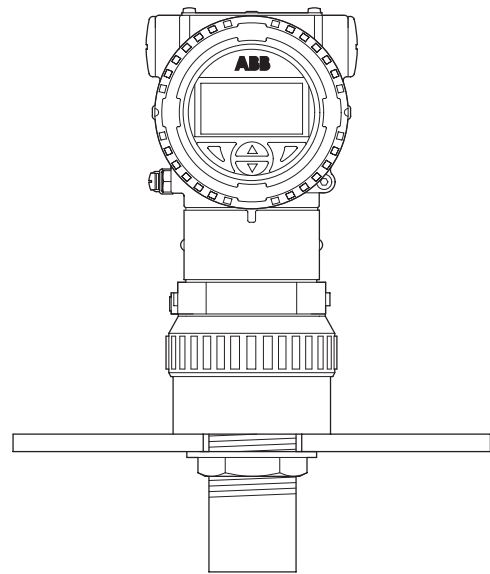

Direct installation using a sleeve

- Select a sleeve that is compatible with NPT or BSP thread. The LST300 transmitter's thread size is 1.5 in. (for the 75 KHz version) or 2 in. (for the 50 KHz version).
- 2 Fit a seal to the LST300 transmitter and screw the transmitter into the sleeve by hand.

#### Note

Tighten the transmitter hand-tight only. Do not use tools.

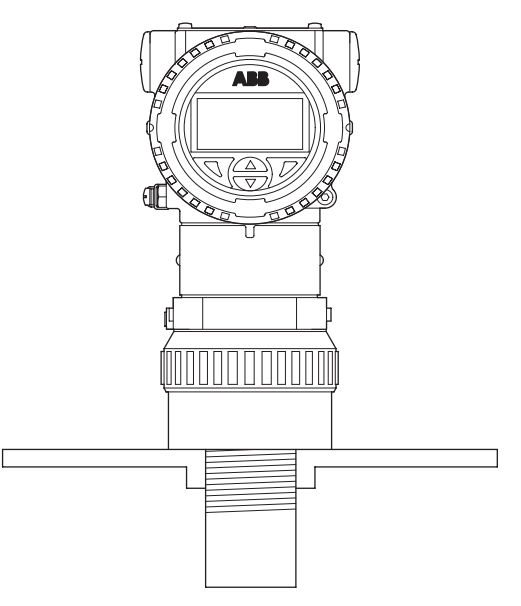

Figure 5 Direct installation using a sleeve

Figure 4 Direct installation using a nut

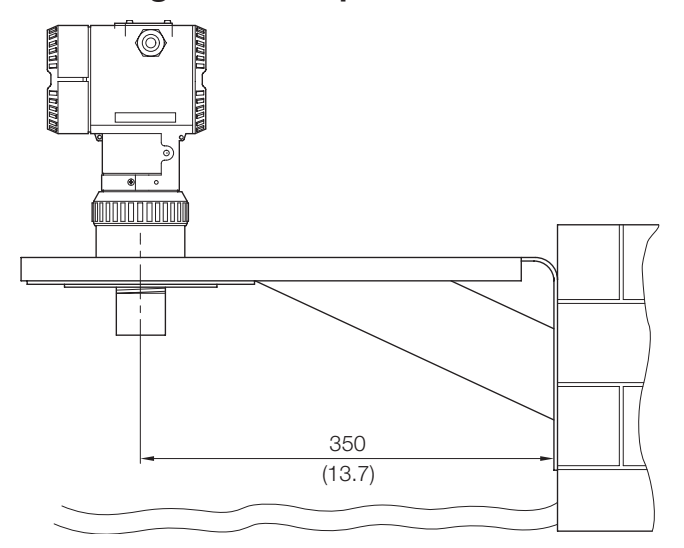

Figure 6 Wall mounting with L-shape bracket

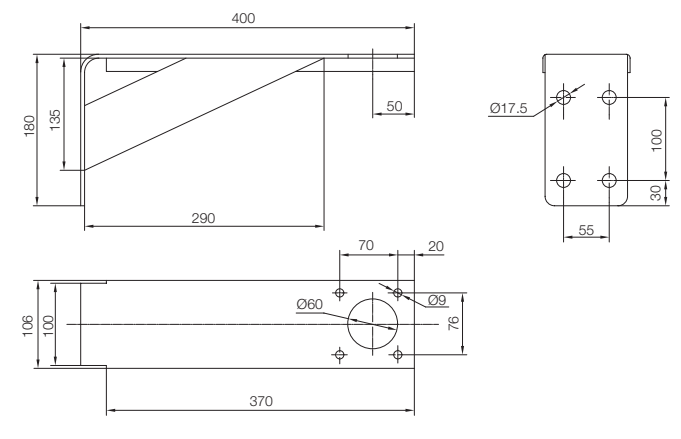

Figure 7 L-shape bracket

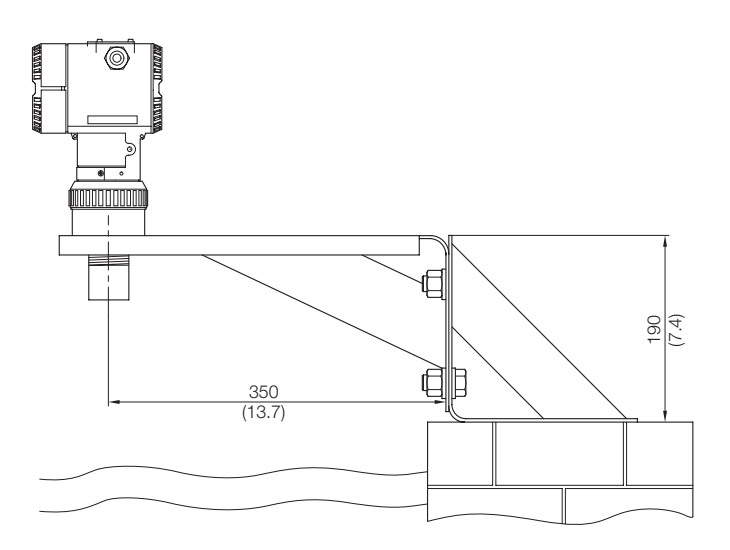

Figure 8 Floor mounting with L-shape bracket

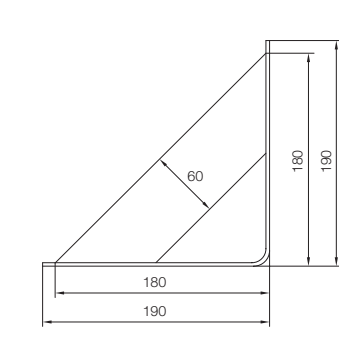

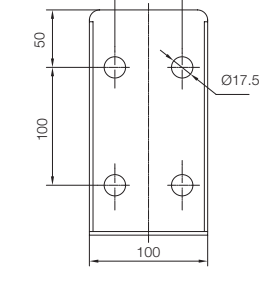

55

11

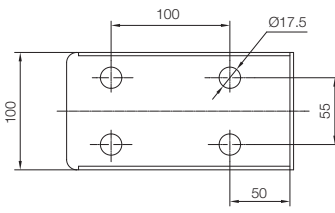

Figure 9 Floor mounting support

## Mounting with L-shape bracket

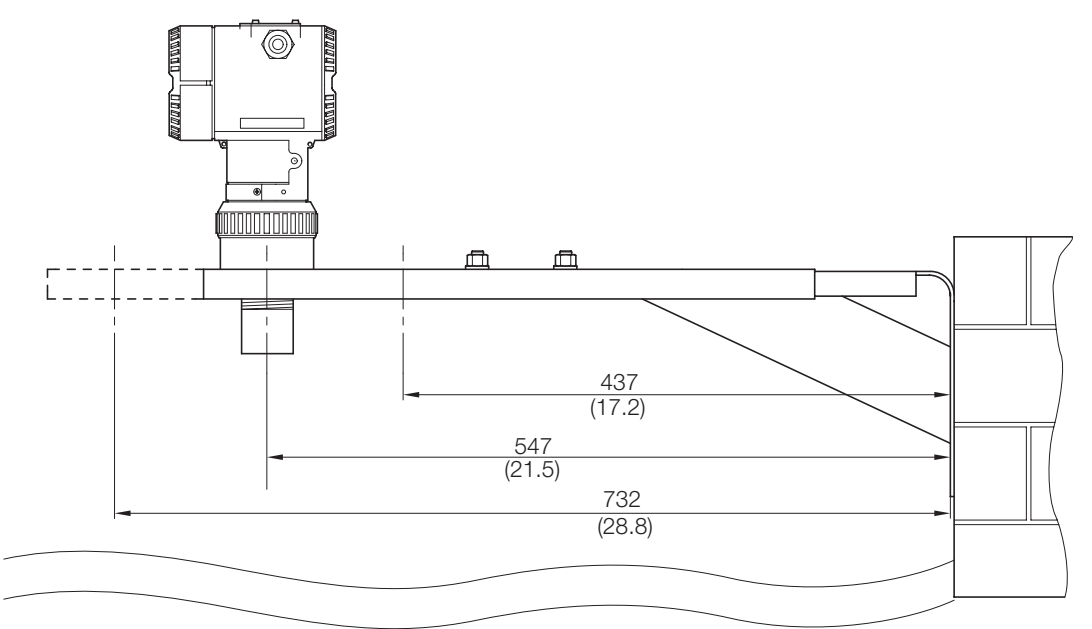

## Mounting with extendable bracket

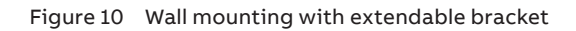

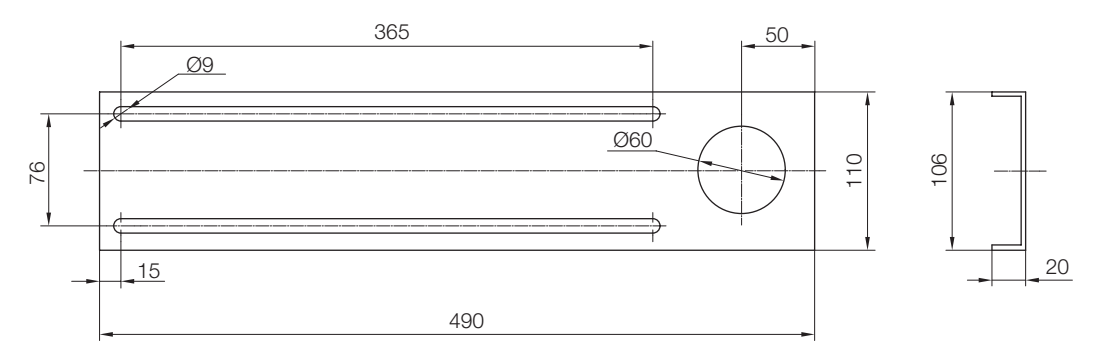

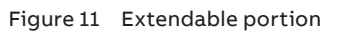

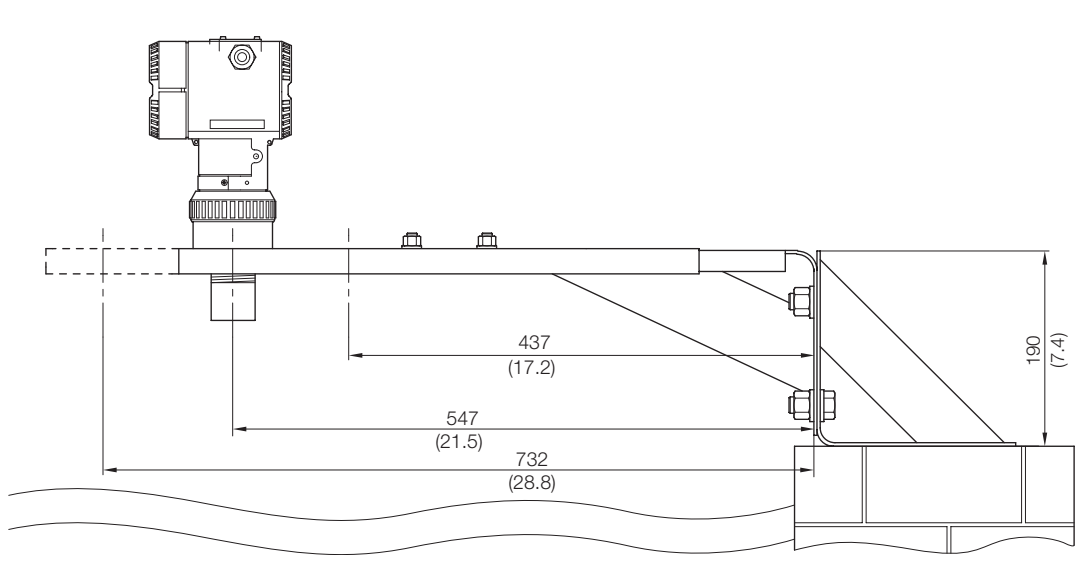

Figure 12 Floor mounting with extendable bracket

## Mounting with flanges

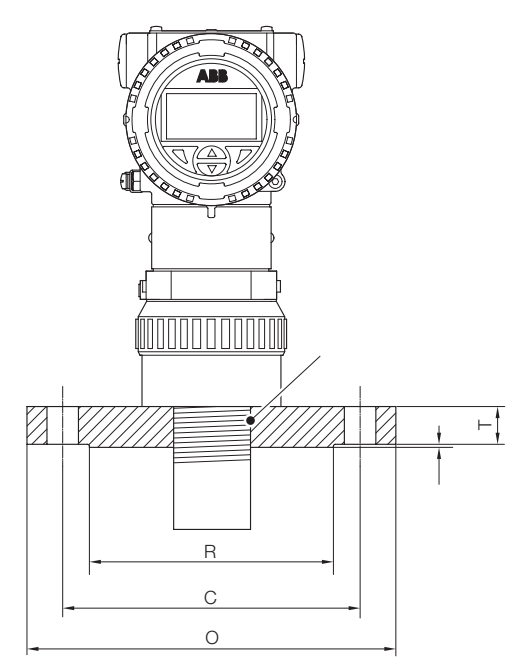

Figure 13 Mounting with ANSI B16.5 flange with 1.5" and 2" NPT thread

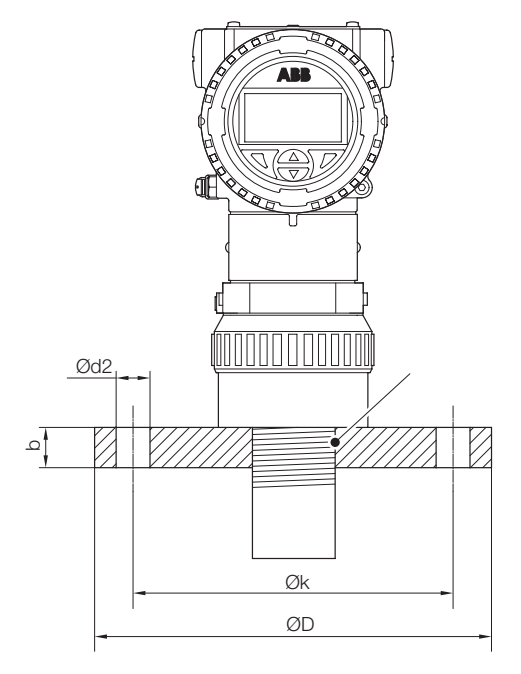

Figure 14 Mounting with DIN2527 flange with 1.5" and 2" NPT thread

| ANSI B16.5 class     | NSI B16.5 class 150 blind flanges |               |                             |                    |                           |                             |                             |            |
|----------------------|-----------------------------------|---------------|-----------------------------|--------------------|---------------------------|-----------------------------|-----------------------------|------------|
| Nominal<br>pipe size | Outside<br>diameter (O)           | Thickness (T) | Raised face<br>diameter (R) | Number<br>of holes | Diameter of<br>bolt holes | Bolt circle<br>diameter (C) | Approximate<br>weight (lbs) | Thread P   |
| 3                    | 7.5                               | 0.94          | 5                           | 4                  | 0.75                      | 6                           | 9                           | 1.5" or 2" |
| 4                    | 9.0                               | 0.94          | 6.19                        | 8                  | 0.75                      | 7.5                         | 17                          | NPT THREAD |
| 6                    | 11                                | 1.00          | 8.5                         | 8                  | 0.88                      | 9.5                         | 26                          |            |

Table 1 Types of ANSI B16.5 class flanges for option

The dimensions are in inches.

#### DIN2527.PN16.Shape B

| DINESET.I NIO.SIIU | рсв    |    |                                |        |                               |          |              |            |
|--------------------|--------|----|--------------------------------|--------|-------------------------------|----------|--------------|------------|
| Dated diamater     | Flange |    | Screws Weight of flange (7.8 l |        | Weight of flange (7.8 Kg/dm³) | Thread P |              |            |
| Rated diameter     | D      | b  | k                              | Number | Thread                        | d2       | Shape B (Kg) | _          |
| 80                 | 200    | 20 | 160                            | 8      | M16                           | 18       | 9            | 1.5" or 2" |
| 100                | 220    | 20 | 180                            |        |                               |          | 17           | NPT THREAD |
| 150                | 285    | 22 | 240                            |        | M20                           | 22       | 26           |            |

Table 2Types of DIN2527 flanges for option

The dimensions are in mm.

## Beam angle reference

LST300 shall be mounted in a proper position with no big blocks, e.g. filling point, pipes or wall within the beam angle area.

| CO6 Sensor                 |       |      |        |  |  |  |
|----------------------------|-------|------|--------|--|--|--|
| Beam Angle 14 <sup>0</sup> |       |      |        |  |  |  |
| vessel                     | depth | beam | width  |  |  |  |
| 2                          | 9     | า    | N      |  |  |  |
| m                          | (ft)  | mm   | (inch) |  |  |  |
| 0.5                        | 1.6   | 61.4 | 2.4    |  |  |  |
| 1                          | 3.3   | 123  | 4.8    |  |  |  |
| 2                          | 6.6   | 246  | 9.6    |  |  |  |
| 3                          | 10    | 368  | 14.4   |  |  |  |
| 4                          | 13    | 490  | 19     |  |  |  |
| 5                          | 16    | 614  | 24     |  |  |  |
| 6                          | 20    | 736  | 29     |  |  |  |

 $\mathcal{D}$ 

W

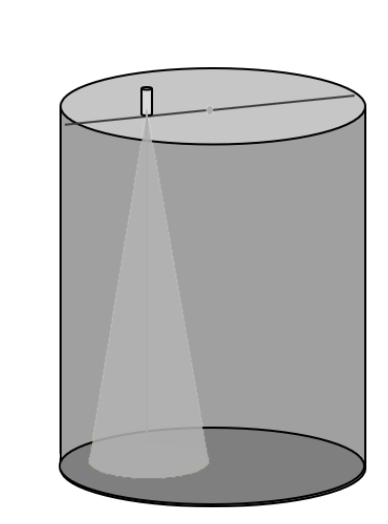

| C10 Sensor |        |            |        |  |  |
|------------|--------|------------|--------|--|--|
| В          | eam Ai | ngle 10    | 0      |  |  |
| vessel     | depth  | beam width |        |  |  |
| 2          | 9      | l ı        | V      |  |  |
| m          | (ft)   | mm         | (inch) |  |  |
| 0.5        | 1.6    | 43.8       | 1.8    |  |  |
| 1          | 3.3    | 87.6       | 3.6    |  |  |
| 2          | 6.6    | 175        | 7      |  |  |
| 3          | 10     | 262        | 10.4   |  |  |
| 4          | 13     | 350        | 14     |  |  |
| 5          | 16     | 437        | 24     |  |  |
| 6          | 20     | 525        | 21     |  |  |
| 7          | 23     | 612        | 24     |  |  |
| 8          | 26     | 700        | 28     |  |  |
| 9          | 29.5   | 788        | 31     |  |  |
| 10         | 33     | 876        | 34.4   |  |  |

w

 $\mathcal{D}$ 

#### Figure 15

#### Note

If the blocks within the beam angle area cannot be avoided, the device can still work with shorter measuring range or sometimes true echo detection (diagnostics menu) function need to be enabled to filter fake echo from the blocks.

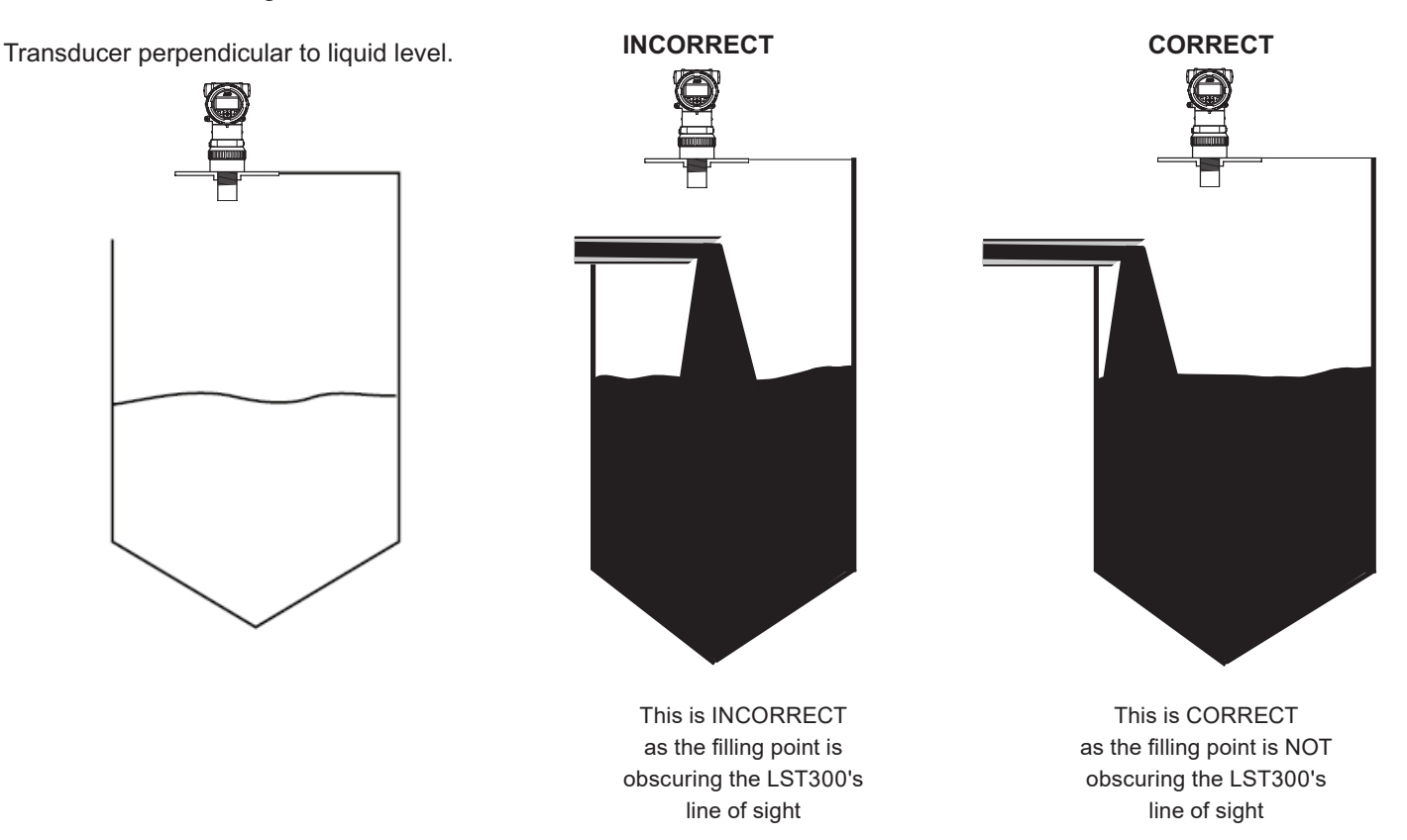

## **Nozzle installation**

For easier installation or keeping a safety distance "S" between the blanking area and upper range limits (URV), you may need the help of a pipe nozzle to install the instrument at a certain height. The interior of the nozzle must be smooth without burrs or joints and a 45-degree angle edge would be ideal to minimize the disturbance. The limits of the nozzle are as below:

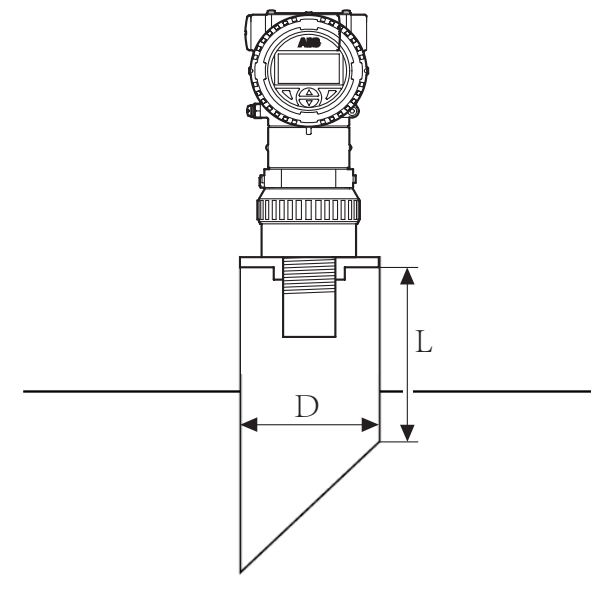

#### Figure 17

| Better to ensure the diameter of the nozzle pipe D is larger than |  |
|-------------------------------------------------------------------|--|
| 120mm and L/D <= 3 , or refer to the table below:                 |  |

| C10- | 50kHz      | C06-7 | 75kHz |
|------|------------|-------|-------|
| D    | L          | D     | L     |
| 80   | 180        | 50    | 120   |
| 100  | 225<br>345 | 80    | 200   |
| 150  |            | 100   | 300   |
| 200  | 450        | 150   | 450   |
| 250  | 800        | 200   | 600   |
| 300  | 300 1500   |       | 800   |
|      |            | 300   | 1500  |

## To avoid false echoes

A PE or PVC pipe may be needed to guide the ultrasound when the false echoes from the obstacles were strong, and the recommended pipe inner diameter is no less than 150 mm (300 mm if there are joints for longer pipe).

#### Note

A vent is needed on the upper side of the pipe.

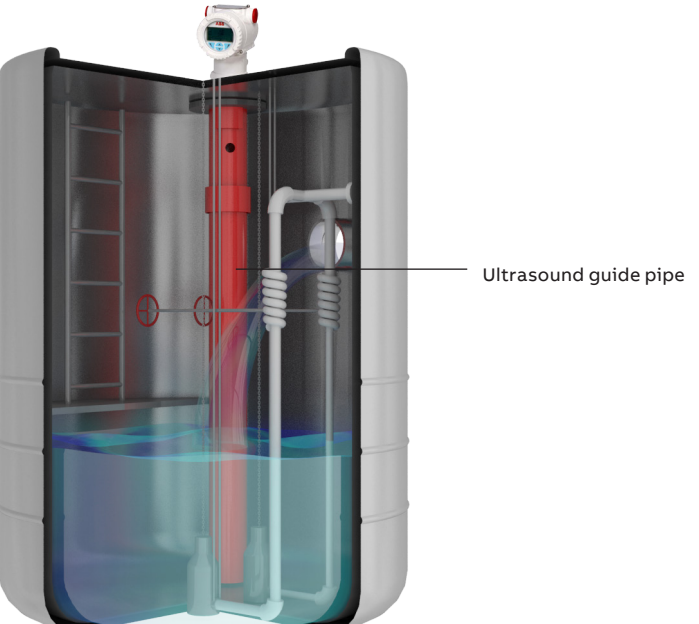

Figure 18 Ultrasound guide pipe installation

## 4 Electrical connections

Before installation, ensure the LST300 is not plugged in to any power supply.

Installation engineers must statically discharge themselves or use a wrist strap before connecting cables to LST300.

Check the LST300 power supply to ensure that it does not exceed the permitted range (12 to 42 V DC).

When the terminal cover of the LST300 is open, protect the inside of the transmitter against the ingress of dust and moisture.

## **MARNING – BODY INJURY**

#### Not recommend for hot plugging power

The LST300 does not recommend hot plugging power (4 to 20 mA with HART).

Shut down the power supply before connecting the LST300 to the power supply.

Le LST300 ne recommande pas la puissance chaude de bouchage (4 - 20 mA avec Hart).

Arrêtez l'alimentation avant de connecter le LST300 à l'alimentation

## NOTICE – PROPERTY DAMAGE

#### Material damage due to electrostatic discharge

An open cover does not provide contact protection. Touching conductive components can damage electronic components (in some cases beyond repair) due to electrostatic discharge. Do not touch conductive components.

LST300 connections have ESD 4 kV protection for contact and 8 kV for air in accordance with IEC 61000-4-2. ABB strongly recommends using a wrist strap or to discharge electrostatic charge before connecting cables to the LST300.

## Cable connection area

The electrical wiring is fitted to the LST300 using a 1/2-14 NPT or a M20 x 1.5 cable gland. To ensure the transmitter's NEMA 4X and IP 66/67 ingress protection rating is maintained, apply a suitable sealing compound to the cable gland threads before screwing the gland into the housing (1/2 in. NPT or M20 x 1.5 female thread).

## DANGER – SERIOUS DAMAGE TO HEALTH / RISK TO LIFE

When installing the LST300 measuring system in hazardous areas, all national standards and the specifications in the safety instructions must be complied with and the specified cable gland must be used.

## NOTICE – PROPERTY DAMAGE

- Do not screw the terminal cover on with the cable gland tightened.
- Route a single cable only through the cable gland. Multiple cables will compromise the transmitter's ingress protection.
- After connecting the terminals, ensure the terminal cover is tightenedd.

#### **IMPORTANT (NOTE)**

The red plugs must be removed when the transmitter is installed in a hazardous area. They are not explosion-proof certified products.

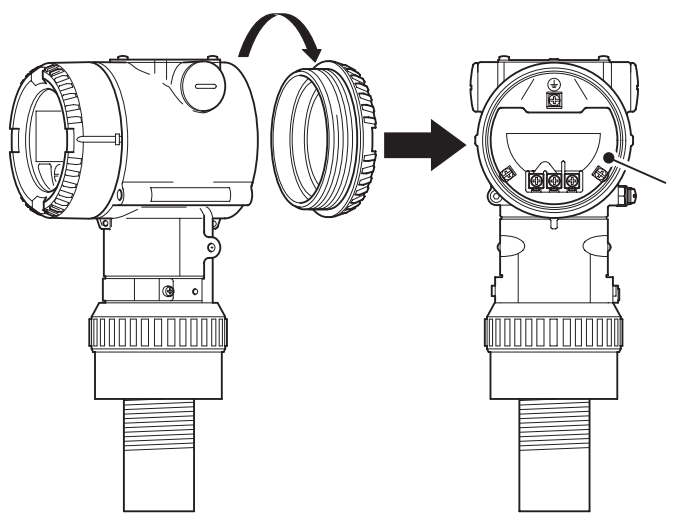

Figure 19 Cable connection area

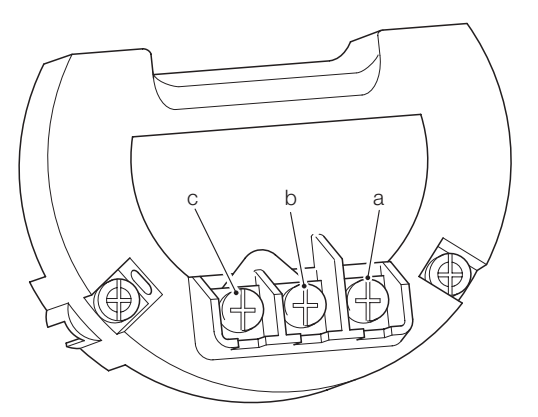

#### Figure 20 Termination introduction

| a | Positive polarity of power supply (+)                             |
|---|-------------------------------------------------------------------|
| b | Negative polarity of power supply (-)                             |
| с | Extend meter, shorted with negative polarity for normal use (Ext) |

#### DC power supply

The LST300 operates from a DC power supply that is connected to the terminals shown in Fig. 15.

- Open the blind cover first to connect the cable.
- The power supply voltage is 12 to 42 V DC without surge protection, and 14 to 42 V with surge protection when the and Ext Meter terminals are shorted.
- It is recommended to use twisted pair cables for better resistance to electrical disturbance.

#### Analog output

LST300 has a 4 to 20 mA analog output to transmit measurements and alarms.

- The 4 to 20 mA output and power supply input share the same wires.
- The output current is the process variable during normal conditions. It can also be a fixed value as a failsafe or to indicate alarm conditions.
- The current output range of a valid signal is 4 to 20 mA.
- The Low Alarm value is configurable in the range of 3.5 mA to 3.6 mA.
- The High Alarm value is configurable in the range of 21 mA to 22.6 mA.
- The refresh frequency of the 4 to 20 mA output is 0.2 second.

#### HART communications

The HART protocol is used for digital communication between a process control system / PC, a handheld terminal, and LST300. It can be used to send all device and measuring point parameters from the transmitter to the process control system or PC. Conversely, it also provides a means of reconfiguring the transmitter. Digital communication utilizes an alternating current superimposed on the analog output (4 to 20 mA) that does not affect any meters connected to the output.

- The HART communication shares the cable with the power supply. No additional wires are required.
- An extra resistor is needed for HART communication. The minimum value of resistor is 250 ohm. The resistor in power line causes voltage drop, and should be considered to ensure the power supply to the LST300 remains above the minimum rated input voltage.
- The baud rate of the HART communication is 1200.

#### Grounding

The LST300 requires a ground connection to the terminal as shown in Fig. 16.

- The LST300 provides two connectors for ground (PE). An effective ground connection is needed for optimum EMC protection.
- All grounding must comply with anti-explosion regulations if the LST300 transmitter is to be used in hazardous environments (Zone 1 Div 1 and Zone 1 Div 2).

#### **Terminal connections**

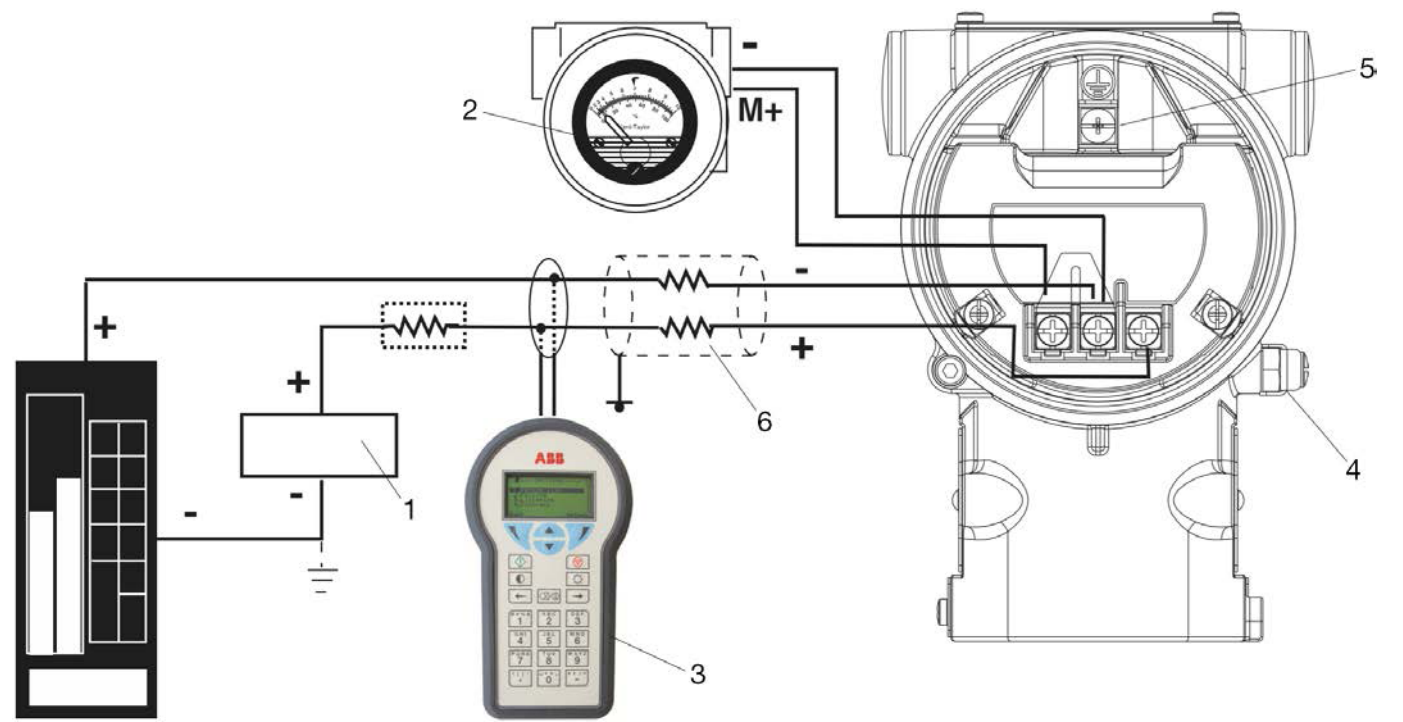

Figure 21 Electrical connection – HART version

| 1 | Power supply               |  |
|---|----------------------------|--|
| 2 | Remote display             |  |
| 3 | Handheld terminal          |  |
| 4 | External ground connection |  |
| 5 | Internal ground connection |  |
| 6 | Cable entry                |  |

## **WARNING**

Explosion-proof transmitter must be either repaired by the manufacturer or approved by a certified expert following repair work. Observe the relevant safety precautions before, during and after repair work.

Émetteur-déflagrant doit être soit réparé par le fabricant ou approuvé par un expert agréé suite à des travaux de réparation. Respectez les précautions de sécurité nécessaires avant, pendant et après les travaux de réparation.

19

#### Wiring

Wire the transmitter as follows:

- 1 Remove the cap from one of the two electrical connection ports located at both sides in the upper part of the transmitter housing.
- 2 If needed, fit various adaptors and bushings to the ½ inch internal NPT threads of the connection ports to comply with plant wiring (conduit) standards.
- **3** Remove the housing cover of field terminals, side. However, in an explosion-proof installation, do not remove the transmitter covers when power is applied to the unit.
- 4 Run wiring through the open port. Connect the positive lead to the + terminal and the negative lead to the terminal.

#### **IMPORTANT (NOTE)**

Do not connect the power across the test terminals, which could damage the test diode in the test connection.

- **5** Plug and seal the electrical ports. Make sure that when the installation is completed, these openings are properly sealed against entry of rain and corrosive vapors and gases.
- 6 If applicable, install wiring with a drip loop. Arrange the drip loop so that the bottom is lower than the conduit connection and the transmitter housing.
- 7 Put back the housing cover, turn it to seat O-ring into the housing, and then continue to manually tighten the cover until it contacts the housing metal-to-metal.

#### **IMPORTANT (NOTE)**

Remove the red plastic cover from the unused port and seal with proper plug so as to reduce the Reduce the long-term risk of dampness.

#### Commissioning 5

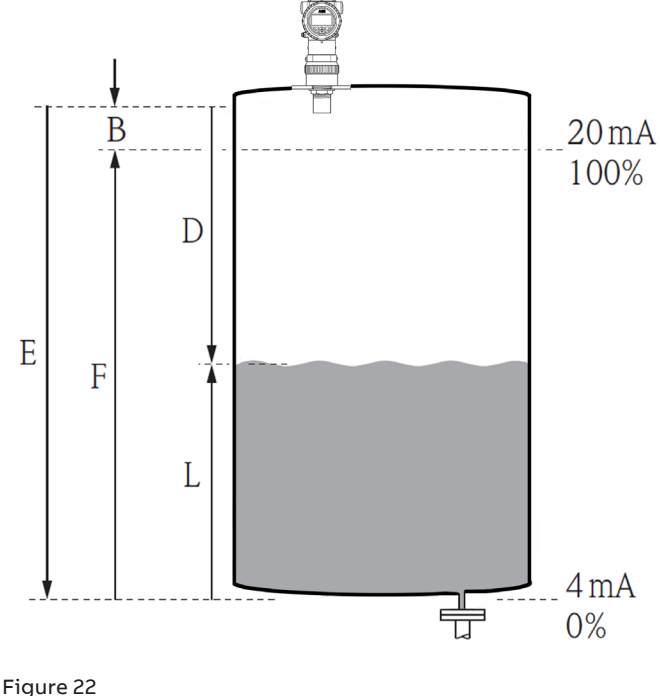

| В | Blanking |
|---|----------|
| Е | Empty    |
| F | Full     |
| D | Distance |
| L | Level    |

## Preliminary checks prior to start-up

Before beginning the commissioning procedure, ensure:

- The power supply is OFF.
- The power supply is within the specified range (12 to 42 V DC).
- The pin assignment matches the connection diagram.
- The transmitter is correctly grounded.
- The transmitter is within temperature limits.
- The transmitter is installed in a location free of vibration.
- The terminal cover is sealed.

## Commissioning using the Easy Setup menu

The most common configuration parameters are summarized in the Easy Setup menu. This menu provides the quickest way to configure the device.

For a detailed description of these menus and parameters, see section "Parameter descriptions".

1 Log on to the LST300 at the **Standard** or **Advanced** level.

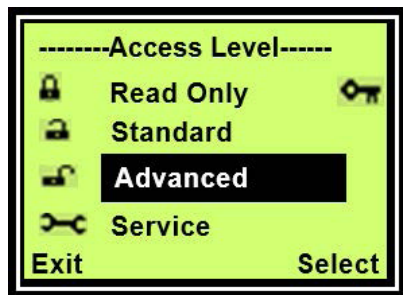

2 Select Easy Setup in the main menu.

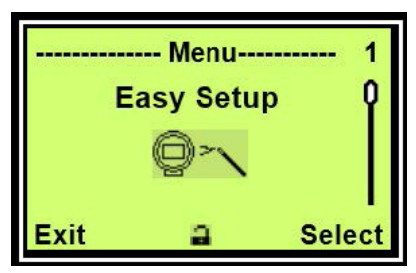

3 Select a language in the "Easy Setup" menu and press 🔍.

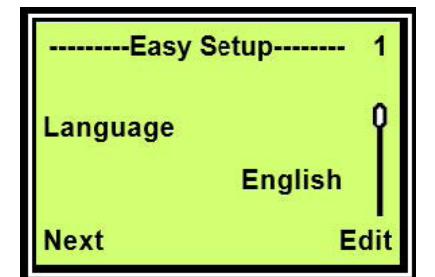

4 Select an option of Operation Mode in the "Easy Setup" menu and press .

The options available are Level, Flow and Volume.

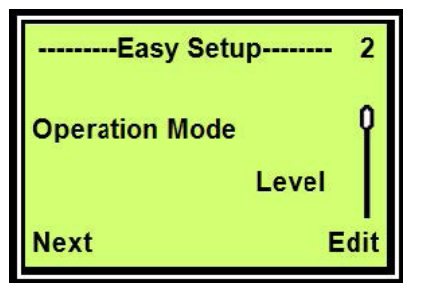

5 Configure Empty Distance and press **V**.

#### Note

Empty Distance is the distance from the face of the sensor to the bottom of the tank. In Level mode, **Empty Distance** indicates the distance from the sensor where the tank is empty.

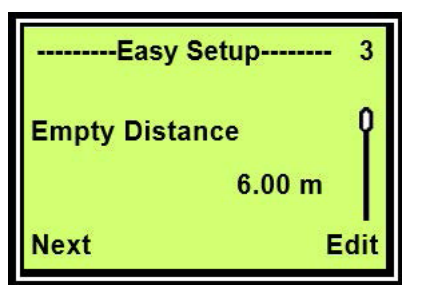

6 Configure Span and press

#### Note

Span is the distance from the bottom of the tank to the top of the tank. In Level mode, **Span** indicates the tank full position.

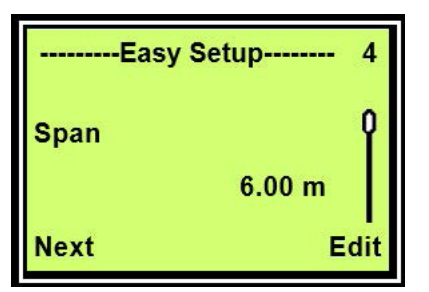

7 Configure Blanking and press **W**.

#### Note

Blanking is the area close to the transmitter where meaningful measurements cannot be made. The default value depends on the product specification. Adjusting **Blanking** is optional.

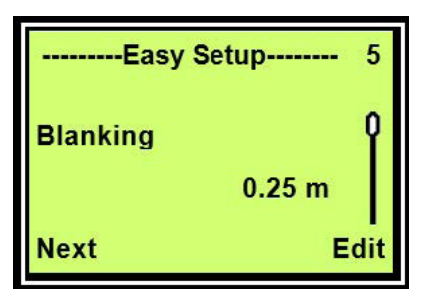

8 Configure Max Change Rate.

#### Note

Max Change Rate indicates the maximum change rate of measuring distance or level.

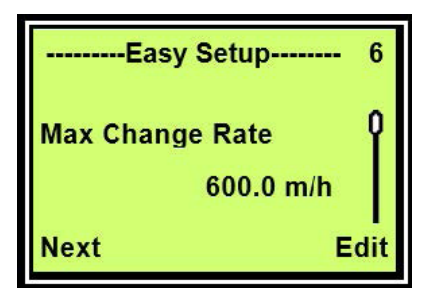

## 6 Configuration

## Operation

The LCD display is provided with optional capacitive control buttons. When this option is selected, device control through the glass of the closed cover is enabled.

The default instrument offers standard push buttons.

#### **IMPORTANT (NOTE)**

When the capacitive control button option is selected, the transmitter automatically calibrates the buttons on a regular basis. If the cover should be opened during operation, the button sensitivity is increased at first. As a result, operating errors may occur. The button sensitivity returns to normal during the next automatic calibration.

#### Menu navigation

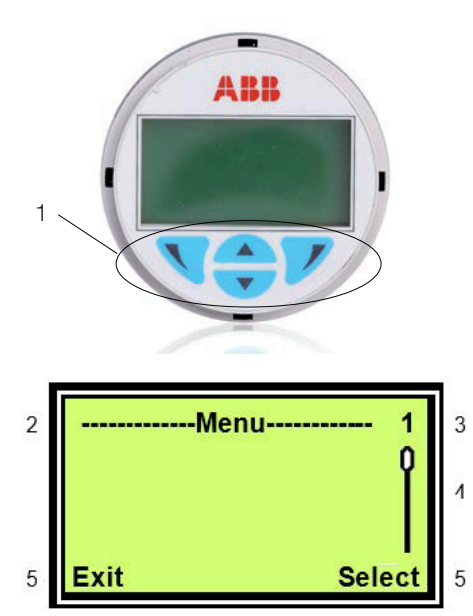

#### Figure 23 LCD indicator

| 1 | Control buttons for menu navigation                                                                     |
|---|----------------------------------------------------------------------------------------------------|
| 2 | Menu name                                                                                               |
| 3 | Menu number                                                                                             |
| 4 | Marker for indicating relative position within the menu                                                 |
| 5 | Functions currently assigned to the $\overline{\mathbb{V}}$ and $\overline{\mathbb{V}}$ control buttons |

#### **Control buttons**

|                                                                              | Meaning                         |  |
|------------------------------------------------------------------------------|---------------------------------|--|
| Exit                                                                         | Exit the menu                   |  |
| Back                                                                         | Go back to the upper level menu |  |
| Cancel                                                                       | Cancel a parameter entry        |  |
| Next Select the next position for entering numerical and alphanumeric values |                                 |  |

| Meaning             |                               |
|---------------------|-------------------------------|
| Select              | Select a submenu or parameter |
| Edit Edit parameter |                               |
| ок                  | Save the entry                |

## Menu levels

Two levels exist under the process display.

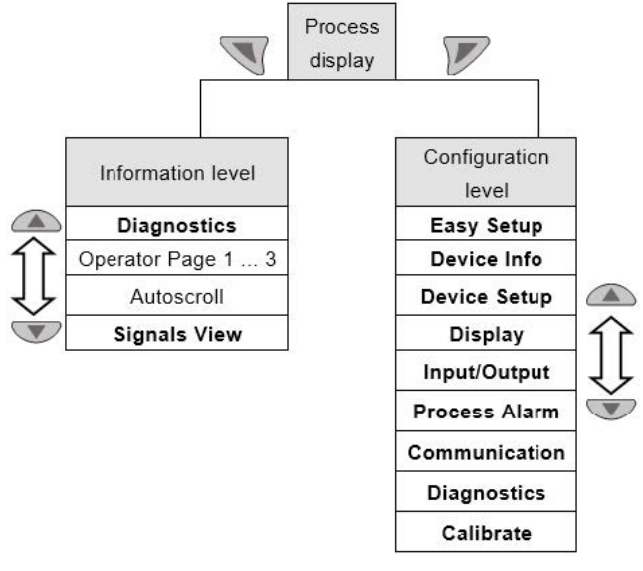

Figure 24 Menu levels

| Process display     | Display process data                  |
|---------------------|---------------------------------------|
| Information level   | Access diagnostics and operator pages |
| Configuration level | Configure the device                  |

#### **IMPORTANT (NOTE)**

For a detailed description of the individual parameters and menus on the configuration level, refer to section "Overview of parameters on the configuration level" and section "Parameter descriptions".

#### **Process display**

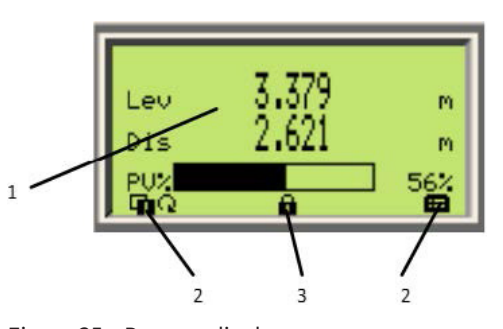

Figure 25 Process display

- 1 Present process values
- 2 Symbol indicating button function
- 3 Symbol indicating "Parameterization protected"

The process display appears when the device is switched on. It shows information about the device and the present process values.

The way in which the present process values (1) are shown can be adjusted at the configuration level.

#### Description of symbols

| Symbol | Description                                                                                                    |  |
|--------|----------------------------------------------------------------------------------------------------|--|
|        | Call up information level.<br>When Autoscroll mode is enabled, a ∪ symbol appears here and<br>the operator pages are automatically displayed one after the<br>other. |  |
| ₽      | Call up configuration level.                                                                                                    |  |
| Ô      | The device is protected against changes to the parameter settings.                                                                                                   |  |
| Q      | Display of the current flowrate                                                                                                    |  |
| Σ+     | Totalizer status in forward direction                                                                                                    |  |
| Σ-     | Totalizer status in reverse direction                                                                                                    |  |

#### Switching to the information level (operator menu)

On the information level, the operator menu can be used to display diagnostic information and select which operator pages to display.

1 Press 🕔 to switch to the information level.

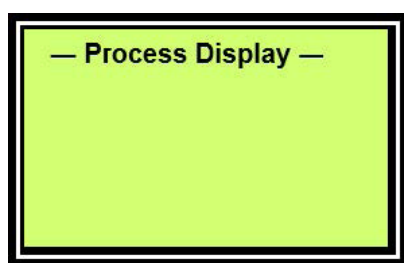

2 Press 🗥 or 🔍 to select a submenu.

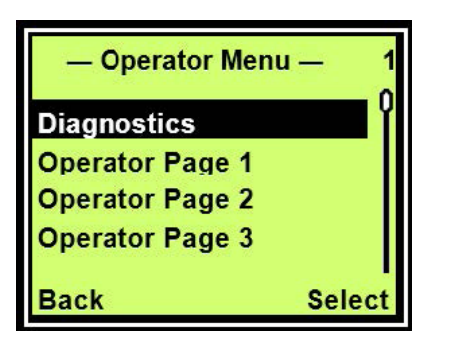

3 Press 🕏 to confirm your selection

| Menu            | Description                                                                    |
|-----------------|--------------------------------------------------------------------------------|
| / Operator Menu |                                                                                |
| Diagnostics     | Select the "Diagnostics" submenu. See also<br>chapter 7 "Diagnostic Messages". |
| Operator Page 1 | Select the operator page to be displayed                                       |
| Operator Page 2 | Select the operator page to be displayed                                       |
| Operator Page 3 | Select the operator page to be displayed                                       |
| Operator Page 4 | Select the operator page to be displayed                                       |

| Menu         | Description                                                                                                    |
|--------------|----------------------------------------------------------------------------------------------------|
| Autoscroll   | Initiates automatic switching of the operator<br>pages on the process display when "Multiplex<br>Mode" is enabled. |
| Signals View | Select the "Signals View" submenu (for service only).                                                              |

#### Error messages on the LCD display

In case of an error, a message consisting of an icon and text appears at the bottom of the process display. The displayed text indicates where the error has occurred.

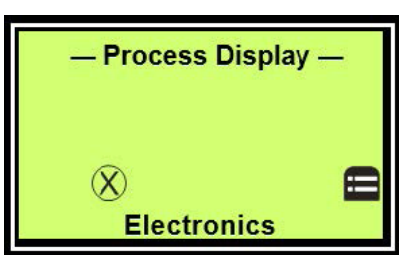

The error messages are divided into the following four groups:

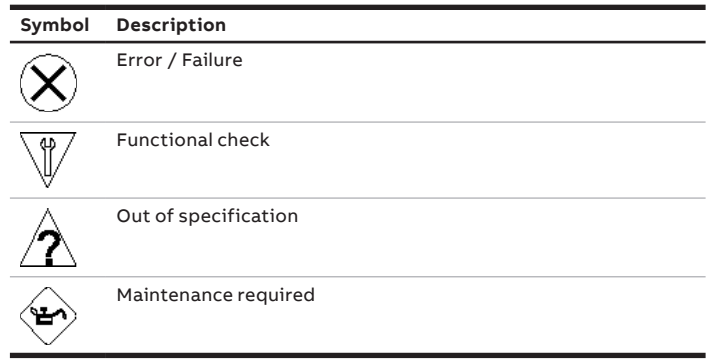

Additionally, an error message indicates one of the following areas where the error has occured:

| Area        | Description                                           |  |
|-------------|-------------------------------------------------------|--|
| Electronics | Error / Alarm of the electronics.                     |  |
| Sensor      | Error / Alarm of the flow meter sensor                |  |
| Status      | Alarm due to the present device status                |  |
| Operation   | Error / Alarm due to the present operating conditions |  |

Invoking the error description

1 Press To switch to the information level.

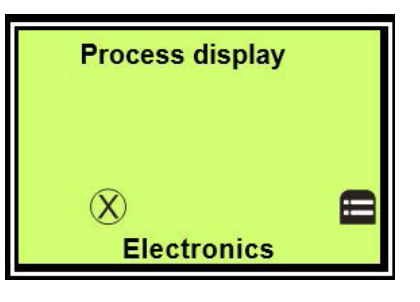

2 Press 🗥 or 🐨 to select the "Diagnostics" submenu.

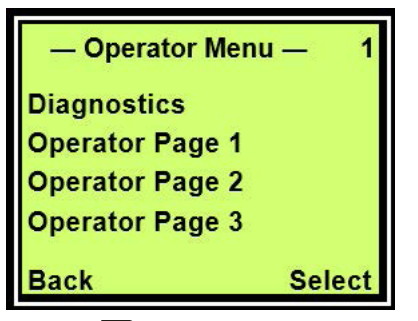

3 Press V to confirm your selection

The first line indicates where the error has occurred. The second line shows the unique error number. The next lines show a brief description of the error and its remedy information.

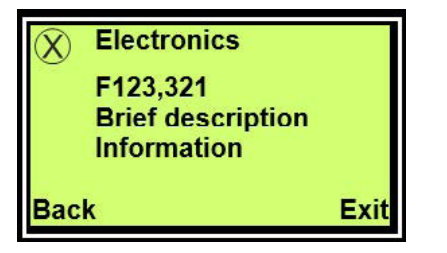

#### IMPORTANT (NOTE)

Refer to chapter 7 "Diagnostic Messages" for a detailed description of the errors and remedy information.

#### Switching to the configuration level parameterization

The device parameters can be displayed and changed on the configuration level.

1 Press to switch to the information level.

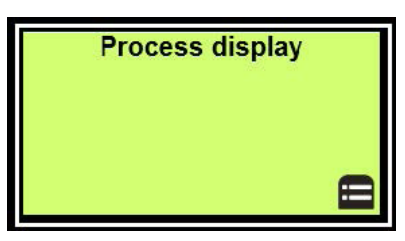

2 Press 🗥 or 🐨 to select an access level.

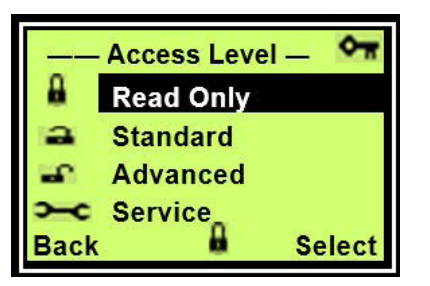

3 Press 灰 to confirm your selection

#### **IMPORTANT (NOTE)**

There are four access levels as follows:

- At the "Read Only" level all entries are disabled. Parameters are read only and cannot be modified.
- At the "Standard" level you can edit all parameters except for those written in italics.
- At the "Advanced" level all parameters can be modified.
- The Service menu is reserved to the customer service.

Passwords can be defined for the "Standard" and "Advanced" levels. There are no factory default passwords.

Password can be edited or reset once you have logged on to the corresponding access level. To reset to the "No password defined" state, select "-" as the password.

**4** Enter the corresponding password (see section "Selecting and changing parameters").

#### Note

There is no factory default password. You can switch to the configurationlevel without entering a password.

#### Note

The selected access level remains active for 3 minutes. Within this time period, you can toggle between the process display and the configuration levelwithout re-entering the password.

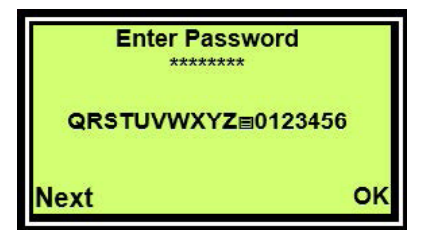

- 5 Press To switch to the information level. The LCD display now indicates the firstmenu item at the configuration level
- 6 Press 🗥 or 🐨 to select a menu.
- 7 Press 灰 to confirm your selection

#### Selecting and changing parameters

Selecting a parameter value

1 Select the parameter you want to set in the menu.

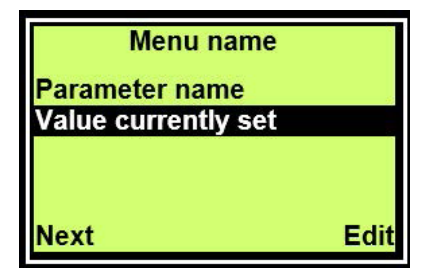

2 Press V to see the list of available parameter values. The parameter value that is currently set is highlighted.

3 Press 🗥 or 🐨 to select the required value.

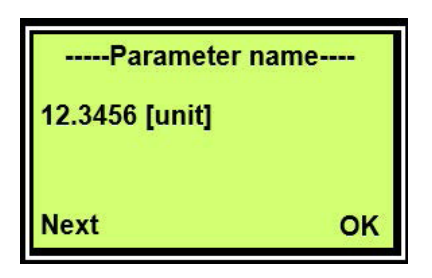

4 Press 𝒴 to confirm your selection

#### Setting a numerical parameter

1 Select the parameter you want to set in the menu.

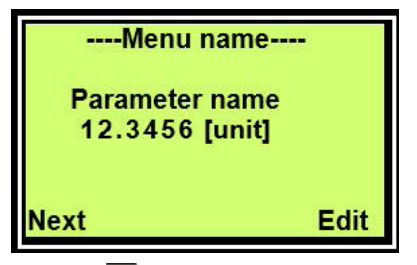

- 2 Press **P** for parameter editing. The currently selected position is highlighted.
- 3 Press 🔍 to select the decimal position to be changed.

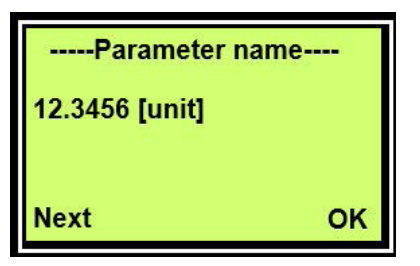

- 4 Press A or T to select the required level.
- **5** Press To select the next position.
- 6 If necessary, select and set other decimal positions using the same procedure as described in steps 3 and 4.
- 7 Press 🐷 to confirm your setting

#### Setting an alphanumeric parameter

1 Select the parameter you want to set in the menu.

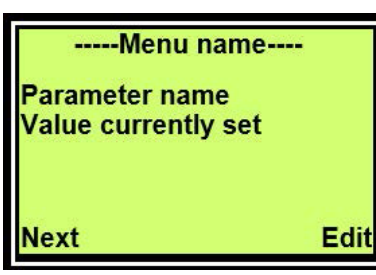

2 Press **P** for parameter editing. The currently selected position is highlighted.

3 Press W to select the alphanumeric position to be changed.

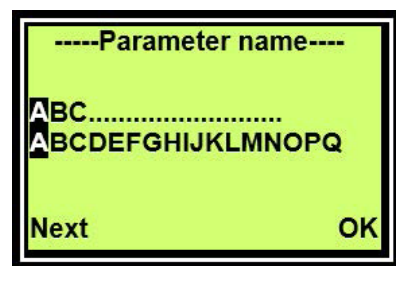

- 4 Press 🛆 or 🔍 to select the required character.
- 5 Press To select the next position.
- 6 If necessary, select and set other alphanumeric positions using the same procedure as described in steps 3 and 4.
- 7 Press W to confirm your setting

#### Exiting the setup

Values are mandatory for some menu items. Exit a menu without parameter change as follows:

- Press Tepeatedly till the cursor is moved to the right.
   Once the cursor reaches the end position, "Cancel" is displayed in the lower right.
- 2 Press to terminate editing and exit the menu item. Or press to return to the start.

#### **IMPORTANT (NOTE)**

The LCD display automatically returns to the process display three minutes after the last button is actuated.

## Overview of parameters at the configuration level

#### **IMPORTANT (NOTE)**

This overview of parameters shows all the menus and parameters available on the device. Depending on the device version and configuration, some menus and parameters may not be visible.

The displayed menu vary in different operation modes. In this section, menus displayed only in some operation modes are marked with numbers in brackets. The numbers represent the operation modes as follows:

- Level
- Flow
- Volume

Refer to section "Menu levels" for a list of operation modes these numbers represent.

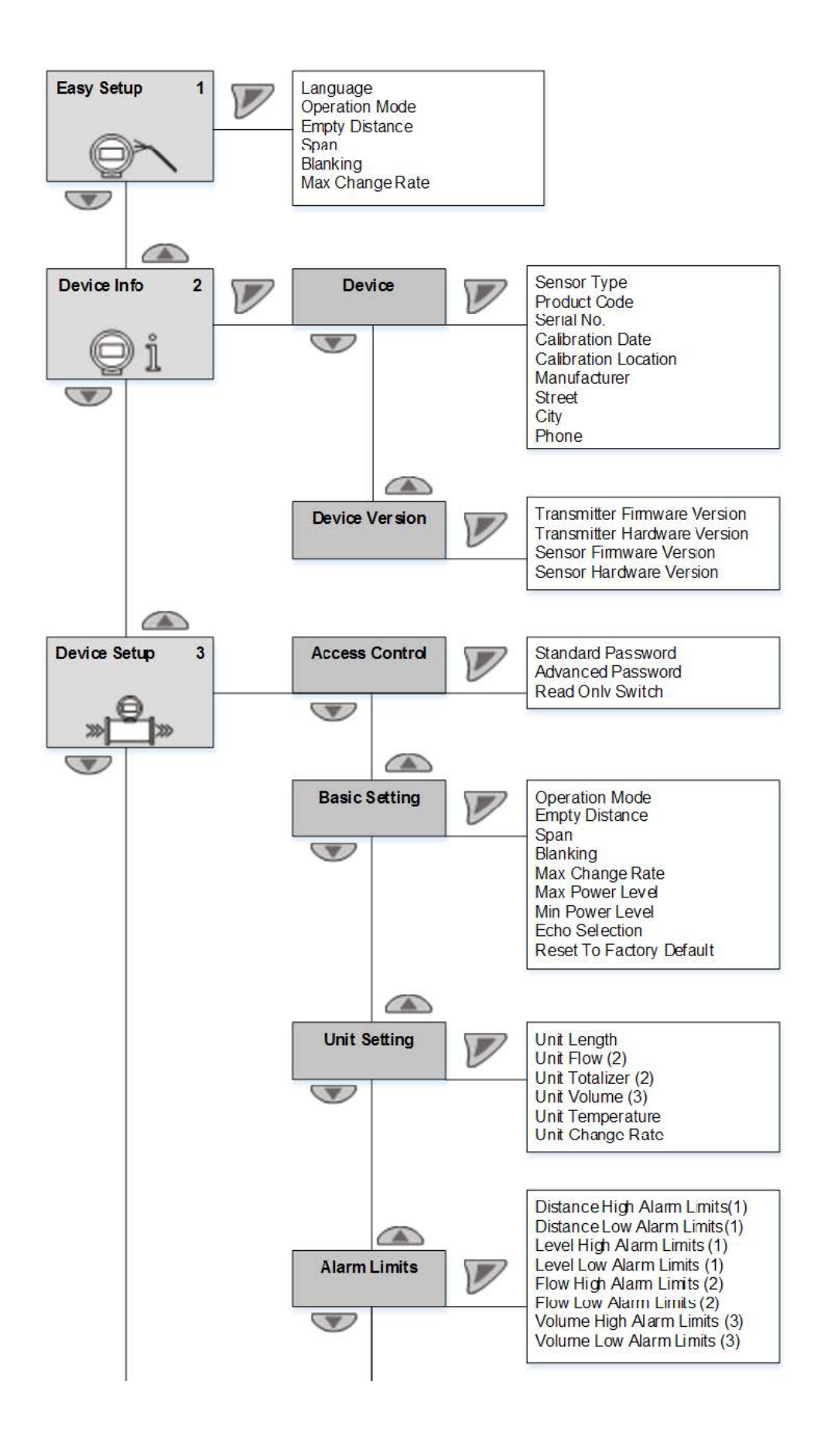

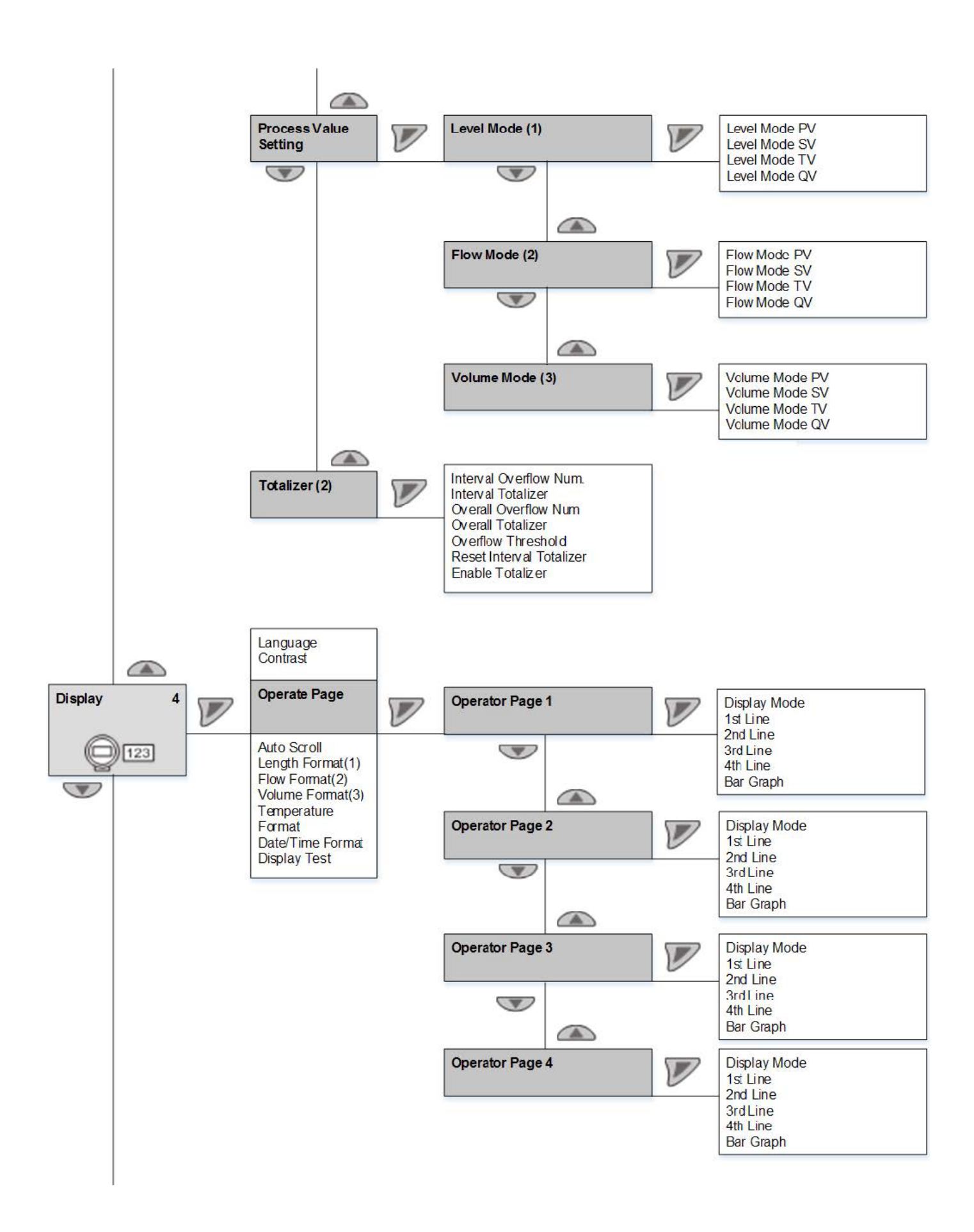

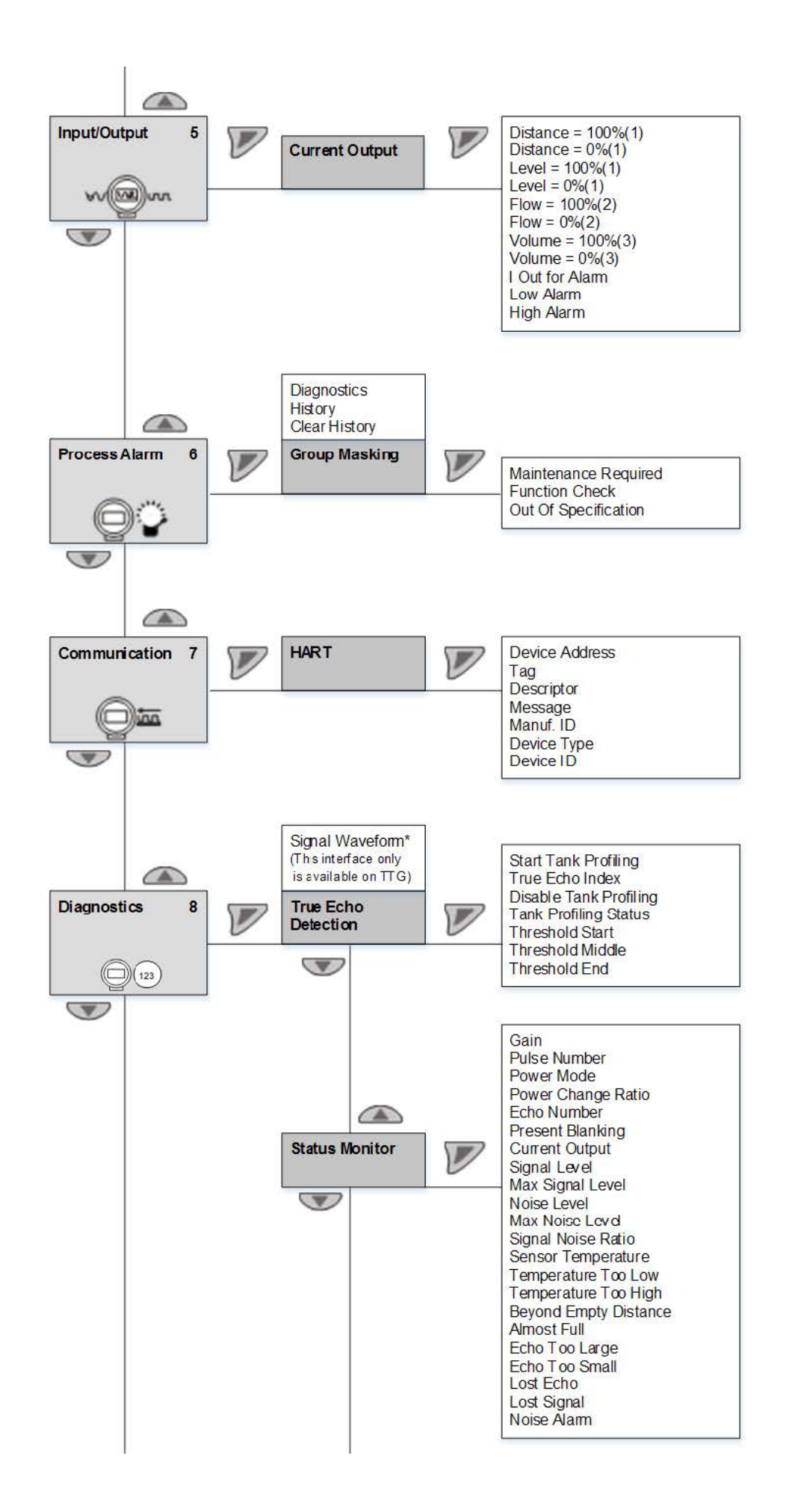

29

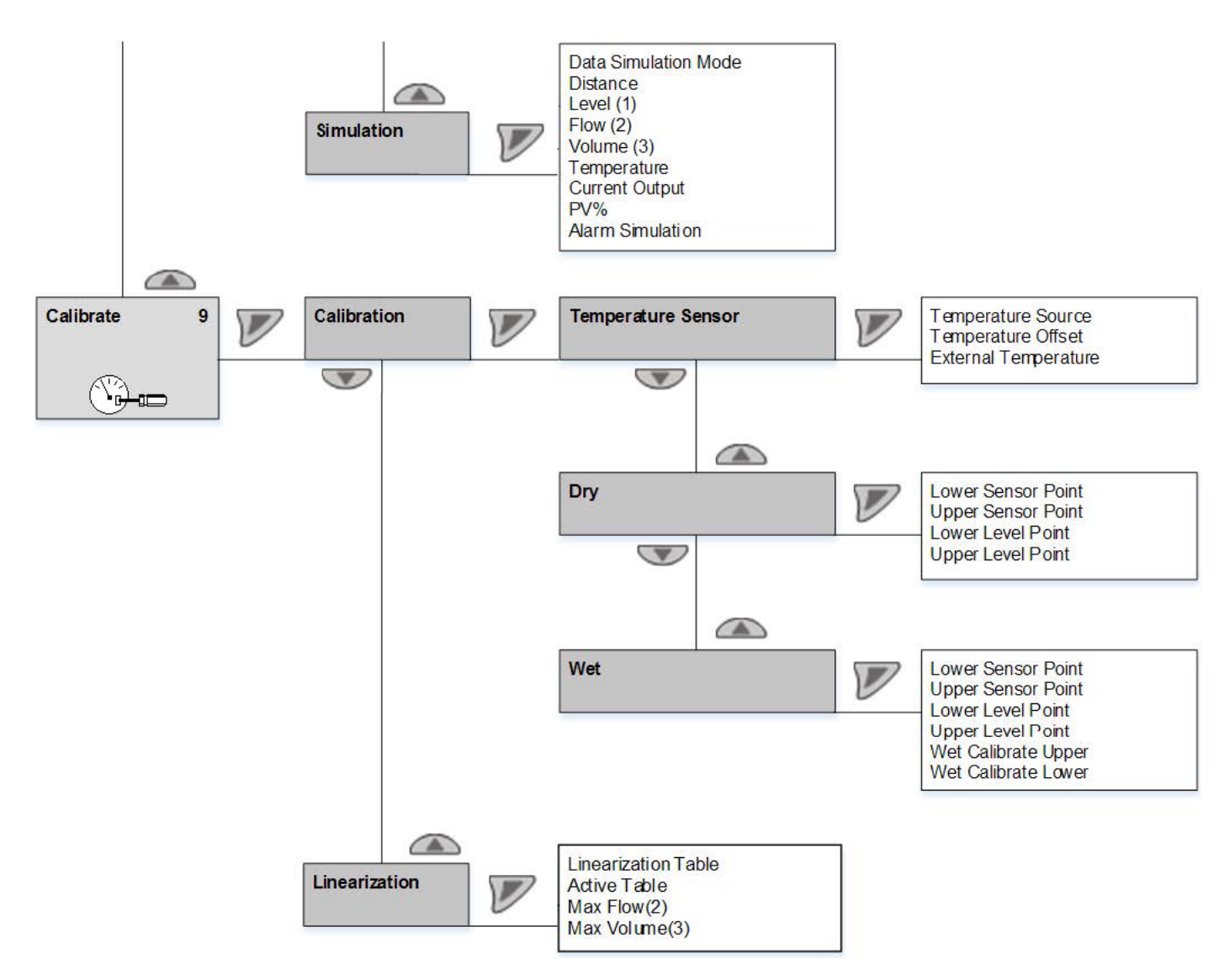

1) Distance Alarm Limit and Level Alarm Limit will be displayed based on present PV in Level Mode.

2) Distance = 100%, Distance = 0% and Level = 100%, Level = 0% will be displayed based on present PV in Level Mode.

## Parameter descriptions

#### Menu: Easy Setup

| Menu / Parameter | Value range                                         | Description                                                                          |
|------------------|-----------------------------------------------------|--------------------------------------------------------------------------------------|
| Easy Setup       |                                                     |                                                                                      |
| Language         | English, Chinese                                    | Menu language. Only two languages are available.<br>New languages can be downloaded. |
| Operation Mode   | Level Mode<br>Flow Mode<br>Volume Mode              | Select an operation mode                                                             |
| Empty Distance   | 350 to 12000 mm (50 kHz)<br>250 to 7200 mm (75 kHz) | Distance from sensor to the bottom of the measurement range                          |
| Span             | 0 to 12000 mm (50 kHz)<br>0 to 7200 mm (75 kHz)     | Measurement span                                                                     |
| Blanking         | 350 to 12000 mm (50 kHz)<br>250 to 7000 mm (75 kHz) | Distance from sensor where no measurement is possible                                |
| Max Change Rate  | 0 to 720 m/h                                        | Maximum rate the level can change                                                    |

### Menu: Device Info

#### IMPORTANT (NOTE)

This menu is used only to display the device parameters. The parameters are displayed independently of the configured access level, but cannot be changed.

| Menu / Parameter | Value range | Description |
|------------------|-------------|-------------|
| Device Info      |             |             |
| Device           |             | -           |
| Device Version   |             | -           |

| Menu / Parameter     | Value range                  | Description                  |
|----------------------|------------------------------|------------------------------|
| Device Info / Device |                              |                              |
| Sensor Type          | C10 (50 kHz)<br>C06 (75 kHz) | Device sensor frequency      |
| Product Code         | -                            | Product code                 |
| Serial No.           | -                            | Product serial number        |
| Calibration Date     | -                            | Product calibration date     |
| Calibration Location | -                            | Product calibration location |
| Manufacturer         | -                            | Manufacturer name            |
| Street               | -                            | Manufacturer street name     |
| City                 | -                            | Manufacturer city name       |
| Phone                | -                            | Manufacturer phone number    |

| Menu / Parameter               | Value range | Description                                           |
|--------------------------------|-------------|-------------------------------------------------------|
| Device Info / Device Version   |             |                                                       |
| Transmitter Firmware Version   | -           | Firmware revision of the field device                 |
| Transmitter Hardware Version   | -           | Electronics hardware revision of the field device     |
| Transmitter Bootloader Version | -           | Software revision of the electronics board bootloader |
| Sensor Firmware Version        | -           | Firmware revision of the sensor                       |
| Sensor Hardware Version        | -           | Electronics hardware revision of the sensor           |
| Sensor Bootloader Version      | -           | Software revision of the sensor board bootloader      |

#### Menu: Device Setup

| Menu / Parameter      | Value range | Description |
|-----------------------|-------------|-------------|
| Device Setup          |             |             |
| Access Control        |             | -           |
| Basic Setting         |             | -           |
| Unit Setting          |             | -           |
| Alarm Limits          |             | -           |
| Process Value Setting |             | -           |
| Totalizer             |             | -           |

| Menu / Parameter              | Value range  | Description                                               |
|-------------------------------|--------------|-----------------------------------------------------------|
| Device Setup / Access Control |              |                                                           |
| Standard Password             | alphanumeric | Set the password for the "Standard" access level          |
| Advanced Password             | alphanumeric | Set the password for the "Advanced" access level          |
| Read Only Switch              | -            | Display the switch settings for hardware write protection |

| Menu / Parameter             | Value range                                         | Description                                                          |
|------------------------------|-----------------------------------------------------|----------------------------------------------------------------------|
| Device Setup / Basic Setting |                                                     |                                                                      |
| Operation Mode               | Level Mode<br>Flow Mode<br>Volume Mode              | Select an operation mode                                             |
| Empty Distance               | 350 to 12000 mm (50 kHz)<br>250 to 7200 mm (75 kHz) | Distance from sensor to the bottom of the measurement range          |
| Span                         | 0 to 12000 mm (50 kHz)<br>0 to 7200 mm (75 kHz)     | Measurement span                                                     |
| Blanking                     | 350 to 12000 mm (50 kHz)<br>250 to 7000 mm (75 kHz) | Distance from sensor where no measurement is possible                |
| Max Change Rate              | 0 to 720 m/h                                        | Maximum rate the level can change                                    |
| Max Power Level              | 1 to 5                                              | Maximum power used                                                   |
| Min Power Level              | 1 to 5                                              | Minimum power used                                                   |
| Echo Selection               | First Echo<br>Largest Echo<br>Average Echo          | Echo detection mode                                                  |
| Reset to Factory Default     | -                                                   | Reset configuration to default according to the present access level |

| Menu / Parameter            | Value range                                                                                                    | Description                                                                           |
|-----------------------------|----------------------------------------------------------------------------------------------------|---------------------------------------------------------------------------------------|
| Device Setup / Unit Setting |                                                                                                    |                                                                                       |
| Unit Length                 | m<br>cm<br>mm<br>feet<br>inch                                                                                                    | Define the unit for all length variable (distance, level, head, span, blanking, etc.) |
| Unit Flow                   | m <sup>3</sup> /s, m <sup>3</sup> /min, m <sup>3</sup> /h, m <sup>3</sup> /d<br>ft <sup>3</sup> /s, ft <sup>3</sup> /min, ft <sup>3</sup> /h, ft <sup>3</sup> /d<br>L/s, L/min, L/h<br>USGps, USGpm, USGph, USGpd<br>UKGps, UKGpm, UKGph, UKGpd<br>MILGpd | Define the unit for the flow                                                          |
| Unit Totalizer              | m <sup>3</sup><br>ft <sup>3</sup><br>L<br>USG<br>UKG                                                                                                    | Define the unit for the total flow                                                    |

| Menu / Parameter | Value range                      | Description                                  |
|------------------|----------------------------------|----------------------------------------------|
| Unit Volume      | m³<br>ft³                        | Define the unit for the volume               |
|                  | L<br>USG                         |                                              |
| Unit Temperature | Kevin<br>Celsius<br>F            | Define the unit for the temperature          |
| Unit Change Rate | m/s, m/h<br>inch/min<br>feet/min | Define the unit for the distance change rate |

| Menu / Parameter            | Value range                      | Description                                 |
|-----------------------------|----------------------------------|---------------------------------------------|
| Device Setup / Alarm Limits |                                  |                                             |
| Distance High Alarm Limits  | 0 to 12000 mm                    | Alarm upper limits for distance measurement |
| Distance Low Alarm Limits   | 0 to 12000 mm                    | Alarm lower limits for distance measurement |
| Level High Alarm Limits     | 0 to 12000 mm                    | Alarm upper limits for level measurement    |
| Level Low Alarm Limits      | 0 to 12000 mm                    | Alarm lower limits for level measurement    |
| Flow High Alarm Limits      | 0 to 9999990000.0 m³/h           | Alarm upper limits for flow measurement     |
| Flow Low Alarm Limits       | 0 to 9999990000.0 m³/h           | Alarm lower limits for flow measurement     |
| Volume Low Alarm Limits     | 0 to 9999990000.0 m <sup>3</sup> | Alarm upper limits for volume measurement   |
| Volume Low Alarm Limits     | 0 to 9999990000.0 m <sup>3</sup> | Alarm lower limits for volume measurement   |

| Menu / Parameter                          | Value range                      | Description                        |
|-------------------------------------------|----------------------------------|------------------------------------|
| Device Setup / Process Value              |                                  |                                    |
| Level Mode                                |                                  | -                                  |
| Flow Mode                                 |                                  | -                                  |
| Volume Mode                               |                                  | -                                  |
| Device Setup / Process Value / Level Mode |                                  |                                    |
| Level Mode PV                             | Distance<br>Level                | Primary variable for level mode    |
| Level Mode SV                             | Temperature<br>Distance<br>Level | Secondary variable for level mode  |
| Level Mode TV                             | Temperature<br>Distance<br>Level | Tertiary variable for level mode   |
| Level Mode QV                             | Temperature<br>Distance<br>Level | Quaternary variable for level mode |

| Menu / Parameter          | Value range                                                                | Description                       |
|---------------------------|----------------------------------------------------------------------------|-----------------------------------|
| Device Setup / Process Va | alue / Flow Mode                                                           |                                   |
| Flow Mode PV              | Flow                                                                       | Primary variable for flow mode    |
| Flow Mode SV              | Temperature<br>Distance<br>Flow<br>Interval totalizer<br>Overall totalizer | Secondary variable for flow mode  |
| Flow Mode TV              | Temperature<br>Distance<br>Flow<br>Interval totalizer<br>Overall totalizer | Tertiary variable for flow mode   |
| Flow Mode QV              | Temperature<br>Distance<br>Flow<br>Interval totalizer<br>Overall totalizer | Quaternary variable for flow mode |

33

| Menu / Parameter          | Value range                       | Description                         |  |
|---------------------------|-----------------------------------|-------------------------------------|--|
| Device Setup / Process Va | alue / Volume Mode                |                                     |  |
| Volume Mode PV            | Volume                            | Primary variable for volume mode    |  |
| Volume Mode SV            | Temperature<br>Distance<br>Volume | Secondary variable for volume mode  |  |
| Volume Mode TV            | Temperature<br>Distance<br>Volume | Tertiary variable for volume mode   |  |
| Volume Mode QV            | Temperature<br>Distance<br>Volume | Quaternary variable for volume mode |  |

| Menu / Parameter         | Value range                               | Description                         |
|--------------------------|-------------------------------------------|-------------------------------------|
| Device Setup / Totalizer |                                           |                                     |
| Interval Overflow Num    | Read Only                                 | Interval totalizer overflow counter |
| Interval Totalizer       | Display Only                              | Interval totalizer                  |
| Overall Overflow Num     | Display Only                              | Overall totalizer overflow counter  |
| Overall Totalizer        | Display Only                              | Overall totalizer                   |
| Overflow Threshold       | 10E+9<br>10E+8<br>10E+7<br>10E+6<br>10E+5 | Totalizer overflow threshold        |
| Reset Interval Totalizer | -                                         | Reset interval totalizer            |
| Enable Totalizer         | -                                         | Enable totalizer                    |

#### Menu: Display

| Menu / Parameter   | Value range                              | Description                                                                                                    |
|--------------------|------------------------------------------|----------------------------------------------------------------------------------------------------|
| Display            |                                          |                                                                                                    |
| Language           | English, Chinese                         | Menu language. Only two languages are available.<br>New languages can be downloaded.                                                                                                    |
| Contrast           | 0 to 100                                 | Contrast setting for the LCD display                                                                                                    |
| Operator Pages     | V                                        | Up to four user-specific operator pages (layouts) can be configured for the process<br>display. If several operator pages have been configured, these can be viewed by<br>manual scrolling. Only Operator Page 1 is enabled by default.                                                                                            |
| Autoscroll         | Disable, Enable                          | When Multiplex mode is enabled, the "Autoscroll" function can be activated at the<br>information level.<br>In this function, operator pages appear on the LCD display at ten-second intervals.<br>Manual scrolling through pre-configured operator pages as described above is no<br>longer necessary.<br>Default setting: Disable |
| Length Format      | 0_DP<br>1_DP<br>2_DP<br>3_DP             | Select the decimal places for the length indicator<br>Default setting: x.xxx                                                                                                    |
| Flowrate Format    | 0_DP<br>1_DP<br>2_DP<br>3_DP             | Select the decimal places for the flow indicator<br>Default setting: x.x                                                                                                    |
| Volume Format      | 0_DP<br>1_DP<br>2_DP<br>3_DP             | Select the decimal places for the volume indicator<br>Default setting: x.xx                                                                                                    |
| Temperature Format | 0_DP<br>1_DP                             | Select the decimal places for the temperature indicator Default setting: x.x                                                                                                    |
| Date/Time Format   | DD-MM-YYYY<br>MM-DD-YYYY<br>YYYY-MM-YYYY | Select the display format for the date and time<br>Default setting: YYYY-MM-DD                                                                                                    |
| Display Test       |                                          | Start the test of the LCD display by pressing "OK"                                                                                                    |

| Menu / Parameter         | Value range | Description |
|--------------------------|-------------|-------------|
| Display / Operator Pages |             |             |
| Operator Page 1          |             | -           |
| Operator Page 2          |             | -           |
| Operator Page 3          |             | -           |
| Operator Page 4          |             | -           |
|                          |             |             |

| Menu / Parameter              | Value range                                                                                                    | Description                  |
|-------------------------------|----------------------------------------------------------------------------------------------------|------------------------------|
| Display / Operator Pages / Op | erator Page 1                                                                                                    |                              |
| Display Mode                  | Off<br>1*6_A<br>1*6_B<br>1*6_BAR<br>1*9<br>1*9_BAR<br>2*9<br>2*9_BAR<br>3*9<br>Graph                                                          | Configure each operator page |
| 1st Line                      | MAIN_OPERATOR_VIEW_<br>SIGNAL_1<br>MAIN_OPERATOR_VIEW_<br>SIGNAL_2<br>MAIN_OPERATOR_VIEW_<br>SIGNAL_3<br><br>MAIN_OPERATOR_VIEW_<br>SIGNAL_20 | Configure each line          |
| 2nd Line                      | -                                                                                                    | Configure each line          |
| 3rd Line                      | -                                                                                                    | Configure each line          |
| 4th Line                      | -                                                                                                    | Configure each line          |
| Bar Graph                     | -                                                                                                    | Configure each line          |
| Display / Operator Pages / Op | erator Page 2/3/4                                                                                                    |                              |
| Display Mode                  | -                                                                                                    | Configure each operator page |
| 1st Line                      | -                                                                                                    | Configure each line          |
| 2nd Line                      | -                                                                                                    | Configure each line          |
| 3rd Line                      | -                                                                                                    | Configure each line          |
| 4th Line                      | -                                                                                                    | Configure each line          |
| Bar Graph                     | -                                                                                                    | Configure each line          |

#### Menu: Input/Output

| Menu / Parameter | Value range | Description |
|------------------|-------------|-------------|
| Input/Output     |             |             |
| Current Output   |             | -           |

| Menu / Parameter              | Value range                                         | Description                                                                                                    |
|-------------------------------|-----------------------------------------------------|----------------------------------------------------------------------------------------------------|
| Input/Output / Current Output |                                                     |                                                                                                    |
| Distance I=100%               | 350 to 12000 mm (50 kHz)<br>250 to 7200 mm (75 kHz) | In this menu the distance value for which the current output is to indicate its 100 % value (20 mA) is entered. The menu is only displayed when the distance is output at the current output. |
| Distance I=0%                 | 350 to 12000 mm (50 kHz)<br>250 to 7200 mm (75 kHz) | In this menu the distance value for which the current output is to indicate its 0 % value (4 mA) is entered. The menu is only displayed when the distance is output at the current output.    |
| Level I=100%                  | 0 to 12000 mm (50 kHz)<br>0 to 7200 mm (75 kHz)     | In this menu the level value for which the current output is to indicate its 100 % value (20 mA) is entered. The menu is only displayed when the level is output at the current output.       |

| Menu / Parameter | Value range                                     | Description                                                                                                    |
|------------------|-------------------------------------------------|----------------------------------------------------------------------------------------------------|
| Level I=0%       | 0 to 12000 mm (50 kHz)<br>0 to 7200 mm (75 kHz) | In this menu the level value for which the current output is to indicate its 0 % value (4 mA) is entered. The menu is only displayed when the level is output at the current output.                           |
| Flow I=100%      | 0 to 9999990000.0 m³/h                          | In this menu the flow value for which the current output is to indicate its 100 % value (20 mA) is entered. The menu is only displayed when the flow is output at the current output.                          |
| Flow I=0%        | 0 to 9999990000.0 m³/h                          | In this menu the flow value for which the current output is to indicate its 0 % value (4 mA) is entered. The menu is only displayed when the flow is output at the current output.                             |
| Volume I=100%    | 0 to 9999990000.0 m³                            | In this menu the volume flowrate value for which the current output is to indicate its 100 % value (20 mA) is entered. The menu is only displayed when the volume flowrate is output at the current output.    |
| Volume I=0%      | 0 to 9999990000.0 m³                            | In this menu the volume flowrate value for which the current output is to indicate its 0<br>% value (4 mA) is entered. The menu is only displayed when the volume flowrate is<br>output at the current output. |
| lout for Alarm   | Alarm Hi<br>Alarm Low                           | Select the status of the current output in error condition.<br>The output "low" or "high" current is set in the subsequent menu.<br>Default setting: "Low Alarm"<br>General Alarm is not configurable.         |
| Low Alarm        | Max 3.6000<br>Min 3.5000                        | Unit: mA<br>Select the current for Low Alarm                                                                                                    |
| High Alarm       | Max 22.600<br>Min 21.000                        | Unit: mA<br>Select the current for High Alarm                                                                                                    |

#### Menu: Process Alarm

| Menu / Parameter   | Value range | Description                                                                                        |
|--------------------|-------------|----------------------------------------------------------------------------------------------------|
| Process Alarm      |             |                                                                                                    |
| Diagnostic History | -           | Display of the alarm history                                                                       |
| Clear History      | Execute     | Clear the alarm list                                                                               |
| Group Masking      |             | Alarm messages are divided into groups. If masking is activated for a group (ON), no alarm occurs. |

| Menu / Parameter              | Value range     | Description |
|-------------------------------|-----------------|-------------|
| Process Alarm / Group Masking |                 |             |
| Maintenance Required          | Disable, Enable | -           |
| Function Check                | Disable, Enable | ·           |
| Out Of Specification          | Disable, Enable | •           |

#### Menu: Communication

| Menu / Parameter | Value range | Description |
|------------------|-------------|-------------|
| Communication    |             |             |
| HART             |             | -           |

| Menu / Parameter     | Value range                                             | Description                                                                                                    |
|----------------------|---------------------------------------------------------|----------------------------------------------------------------------------------------------------|
| Communication / HART |                                                         |                                                                                                    |
| Device Address       | Max 15<br>Min 0                                         | Select the HART device address.<br>The HART protocol has provisions for creating a bus with up to 15 devices (1 to 15).<br>If an address greater than 0 is set, the device operates in Multidrop mode, i.e., the<br>current output is fixed at 4 mA and there is only HARTcommunication over the current<br>output. |
| Tag                  | 8 characters, uppercase only, no special characters     | Enter a HART TAG number as the unique identifier for the device                                                                                                    |
| Descriptor           | 16 characters, uppercase only,<br>no special characters | Enter a HART descriptor                                                                                                    |
| Message              | 32 characters alphanumeric                              | Display of the alphanumeric TAG number                                                                                                    |
| Manuf. ID            | 26.000                                                  | Display of the HART manufacturer ID<br>ABB = 26                                                                                                    |

| Menu / Parameter               | Value range                                           | Description                                                                                                   |
|--------------------------------|-------------------------------------------------------|----------------------------------------------------------------------------------------------------|
| Device Type                    | 161.00                                                | Display of the HART device type                                                                               |
|                                |                                                       | LST300 = 161                                                                                                  |
| Device ID                      | 1.0000                                                | Display of the HART device ID                                                                                 |
|                                |                                                       |                                                                                                    |
| Menu: Diagnostics              |                                                       |                                                                                                    |
| Menu / Parameter               | Value range                                           | Description                                                                                                   |
| Diagnostics                    |                                                       |                                                                                                    |
| Signal Waveform                | -                                                     | <u>.</u>                                                                                                    |
| True Echo Detection            |                                                       | -                                                                                                    |
| Status Monitor                 |                                                       | -                                                                                                    |
| Simulation                     |                                                       | -                                                                                                    |
| Device Run Time                |                                                       | -                                                                                                    |
| Diagnostics / True Echo Detect | ion                                                   |                                                                                                    |
| Start Tank Profiling           | -                                                     | Start tank profiling                                                                                          |
| Select True Echo               | 1 to 5                                                | Select true echo number                                                                                       |
| Disable Tank Profiling         | -                                                     | Disable tank profiling                                                                                        |
| Tank Profiling Status          | Idle<br>Initialize<br>Pulsing<br>Processing<br>Finish | Present tank profiling status                                                                                 |
| Threshold Start                | Max 2500.0 mV<br>Min 0.0000 mV                        | The voltage of the threshold at the first threshold point. This point is where the<br>blanking distance ends. |
| Threshold Middle               | Max 2500.0 mV<br>Min 0.0000 mV                        | The voltage of the threshold at the middle threshold point                                                    |
| Threshold End                  | Max 2500.0 mV<br>Min 0.0000 mV                        | The voltage of the threshold at the last threshold point. This point is at the Empty Distance.                |
| Diagnostics / Status Monitor   |                                                       |                                                                                                    |
| Gain                           | Display only                                          | The Gain value of the sensor in the last measurement                                                          |
| Pulse Number                   | Display only                                          | The Number of pulses of the sensor in the last measurement                                                    |
| Power Mode                     | Display only                                          | The Power Mode of the sensor in the last measurement                                                          |
| Power Change Ratio             | Display only                                          | The number of power changes in the last minute                                                                |
| Echo Number                    | Display only                                          | The number of echoes in the last measurement                                                                  |
| Present Blanking               | Display only                                          | Present blanking value                                                                                        |
| Current Output                 | Display only                                          | The analog output in mA                                                                                       |
| Signal Level                   | Display only                                          | Average size in mV of all echoes that crossed the threshold in the last measurement                           |
| Max Signal Level               | Display only                                          | Maximum signal level in mV in the last measurement                                                            |
| Noise Level                    | Display only                                          | Average size in mV of all echoes that did not cross the threshold in the last measurement                     |
| Max Noise Level                | Display only                                          | Maximum noise level in mV in the last measurement                                                             |
| Signal Noise Ratio             | Display only                                          | Ratio of signal to noise                                                                                      |
| Sensor Temperature             | Display only                                          | The temperature as measured by the internal temperature sensor                                                |
| Temperature Too Low            | Display only                                          | Alarm for temperature too low                                                                                 |
| Temperature Too High           | Display only                                          | Alarm for temperature too high                                                                                |
| Beyond Empty Distance          | Display only                                          | Alarm for distance beyond empty distance                                                                      |
| Almost Full                    | Display only                                          | Alarm for distance close to blanking                                                                          |
| Echo Too large                 | Display only                                          | Alarm for echo too large                                                                                      |
| Echo Too Small                 | Display only                                          | Alarm for echo too small                                                                                      |
| Lost Echo                      | Display only                                          | Alarm for single echo lost                                                                                    |
| Lost Signal                    | Display only                                          | - Alarm for echo lost                                                                                         |
| Noise Alarm                    | Display only                                          | Alarm for noise                                                                                               |
|                                |                                                       |                                                                                                    |

| Menu / Parameter              | Value range                                                                                                    | Description                        |
|-------------------------------|----------------------------------------------------------------------------------------------------|------------------------------------|
| Diagnostics / Simulation      |                                                                                                    |                                    |
| Data Simulation Mode          | Simulation off<br>Distance sim<br>Temperature sim<br>Level sim<br>Volume sim<br>Flow sim<br>PV% sim<br>Current out sim | Select data simulation mode        |
| Distance                      | 0 to 12000 mm                                                                                                    | Distance in simulation             |
| Level                         | 1000 to 12000 mm                                                                                                    | Level in simulation                |
| Flow                          | 0 to 9999990000.0 m³/h                                                                                                 | Flow in simulation                 |
| Volume                        | 0 to 9999990000.0 m <sup>3</sup>                                                                                       | Volume in simulation               |
| Temperature                   | -100 to 100 °C                                                                                                    | Temperature in simulation          |
| Current Output                | 3.5 to 22.6 mA                                                                                                    | Current in simulation              |
| PV%                           | 0 to 100                                                                                                    | PV% in simulation                  |
| Alarm Simulation              | See section "Alarm Simulation"                                                                                         | •                                  |
| Diagnostics / Device Run Time |                                                                                                    |                                    |
| Interval Run Time             | Display only                                                                                                    | Device interval run time in second |
| Total Run Time                | Display only                                                                                                    | Device total run time in second    |
| Reset Interval Time           | Display only                                                                                                    | Reset device interval run time     |
| Maintenance Time              | Display only                                                                                                    | Remaining maintenance time in day  |

#### Menu: Calibrate

| Menu / Parameter                 | Value range                                         | Description                              |
|----------------------------------|-----------------------------------------------------|------------------------------------------|
| Calibrate                        |                                                     |                                          |
| Calibration                      |                                                     | -                                        |
| Linearization                    |                                                     | -                                        |
| Calibrate / Calibration          |                                                     |                                          |
| Temperature Sensor               |                                                     | -                                        |
| Ultrasonic sensor                |                                                     | -                                        |
| Dry                              |                                                     | -                                        |
| Wet                              |                                                     | -                                        |
| Calibrate / Calibration / Temper | rature Sensor                                       |                                          |
| Temperature Sensor               | Default Temp (20 °C)<br>Inner Temp<br>External Temp | Temperature source selection             |
| Temperature Offset               | -100 to 100 °C                                      | Temperature offset                       |
| External Temperature             | -100 to 100 °C                                      | External temperature                     |
| Calibrate / Calibration / Dry    |                                                     |                                          |
| Lower Sensor Point               | 0 to 12000 mm                                       | Lower sensor point for level calibration |
| Upper Sensor Point               | 0 to 12000 mm                                       | Upper sensor point for level calibration |
| Lower Level Point                | 0 to 12000 mm                                       | Lower level point for level calibration  |
| Upper Level Point                | 0 to 12000 mm                                       | Upper level point for level calibration  |

| Menu / Parameter              | Value range                      | Description                                     |
|-------------------------------|----------------------------------|-------------------------------------------------|
| Calibrate / Calibration / Dry |                                  |                                                 |
| Lower Sensor Point            | 0 to 12000 mm                    | Lower sensor point for level calibration        |
| Upper Sensor Point            | 0 to 12000 mm                    | Upper sensor point for level calibration        |
| Lower Level Point             | 0 to 12000 mm                    | Lower level point for level calibration         |
| Upper Level Point             | 0 to 12000 mm                    | Upper level point for level calibration         |
| Calibrate / Calibration / Wet |                                  |                                                 |
| Lower Sensor Point            | Display Only                     | Result lower sensor point for level calibration |
| Upper Sensor Point            | Display Only                     | Result upper sensor point for level calibration |
| Lower Level Point             | 0 to 12000 mm                    | Lower level point for level calibration         |
| Upper Level Point             | 0 to 12000 mm                    | Upper level point for level calibration         |
| Wet Calibrate Lower           | -                                | Wet calibrate lower sensor point                |
| Wet Calibrate Upper           | -                                | Wet calibrate upper sensor point                |
| Calibrate / Linearization     |                                  |                                                 |
| Linearization Table           | -                                | Linearization Table configuration interface     |
| Active Table                  | Disable, Enable                  | Enable or disable the linearization table       |
| Max Flow                      | 0 to 9999990000.0 m³/h           | The maximum flow value of the channel           |
| Max Volume                    | 0 to 9999990000.0 m <sup>3</sup> | The maximum volume of the vessel                |

#### Menu: Service

Refer to the service manual for more details.

## **Alarm Simulation**

#### Device with HART protocol

| Software SWxxxxxxxx                                     | oftware SWxxxxxxx |                        |
|---------------------------------------------------------|-------------------|------------------------|
| Software version Type of changes Operating instructions |                   | Operating instructions |
| 00.00.01                                                | Original          | OI/LST300-EN Rev. B    |

## 7 Advanced functions

## Signal waveform

The signal waveform function is used to analyze the process conditions, optimize installation and visualize false echoes for further processing. The signal waveform is available on the Through The Glass (TTG) version of LST300, but can also be accessed via Enhanced Device Description (EDD) on handheld configurators such as ABB DHH800, or on a computer using the Device Type Manager (DTM).

In the instructions below, the signal waveform on the LST300 HMI interface is shown as an example.

#### Accessing the waveform display

1 Log on to the LST300 at the **Standard** or **Advanced** level.

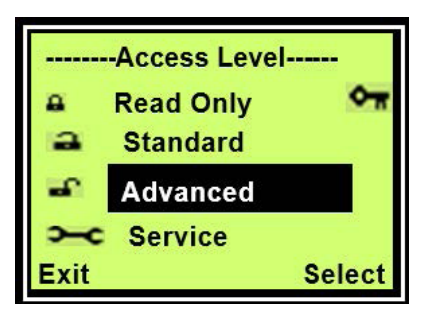

#### 2 Select **Diagnostics** from the main menu.

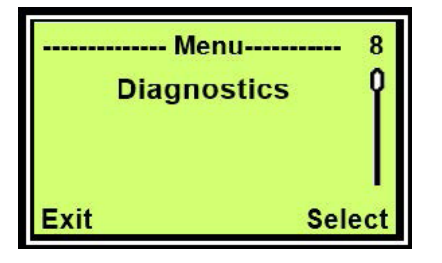

**3** Select **Waveform** from the "Diagnostics" submenu.

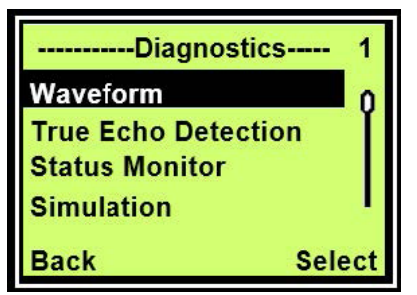

#### Signal waveform display

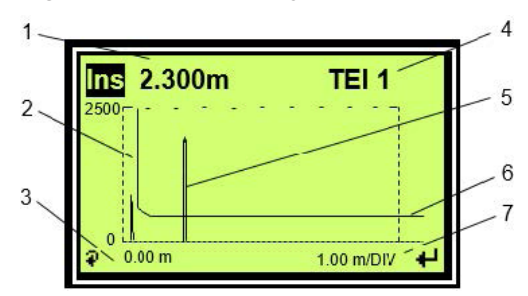

Figure 26 Signal waveform display (example)

| 1 | Current process values                                                          |
|---|---------------------------------------------------------------------------------|
| 2 | Blanking distance line — All signals to the left of this line are ignored       |
| 3 | Waveform x-axis offset — Used to scroll along the axis when zoomed              |
| 4 | True Echo Index — Indicates which echo is used when True Echo Detection is used |
| 5 | Echo signal example                                                             |
| 6 | Threshold — All signals below this line are ignored and considered noise        |
| 7 | Waveform zoom level — Used to see more details.                                 |

The signal waveform can be selected from the "Diagnostics" menu. It shows information about the last measured signal and the current process values. The zoom function allows access to more details in a specific region.

#### **Description of symbols**

| Symbol     | Description                              |
|------------|------------------------------------------|
| <b>ب</b> ا | Return to the "Diagnostics" menu         |
| P          | Scroll to the next parameter             |
| 5          | Enter the True Echo Index selection menu |

#### Selecting paramaters to display

In the signal waveform display, select the live information to display as follows:

 Press To switch until the current process values box in the top left is highlighted.

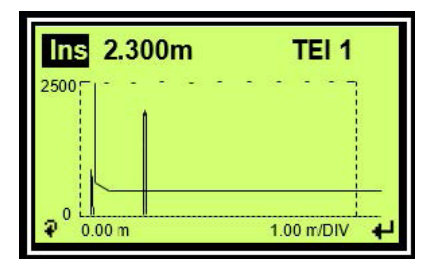

2 Press a or voice to scroll through the different process values.

| Area                                                                                                    | Description                                                                                                    |
|----------------------------------------------------------------------------------------------------|----------------------------------------------------------------------------------------------------|
| Ins The instant distance measured during the last measurement. This corresponds to the distance the echo shown in the waveform. | The instant distance measured during the last<br>measurement. This corresponds to the distance of<br>the echo shown in the waveform. |
| Tem                                                                                                    | The measured process temperature.                                                                                                    |
| Sig                                                                                                    | The size of the echo as shown in the waveform (in mV)                                                                                |

#### Selecting True Echo Index (TEI)

The True Echo Index is used together with the True Echo Detection function. Information on applying this function is shown in Section of this document.

 Press To switch until the current process values box in the top left is highlighted.

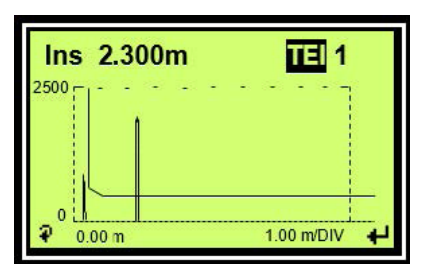

- 2 Press 🚩 to enter the "True Echo Index" menu.
- **3** Press To select the position to be changed.

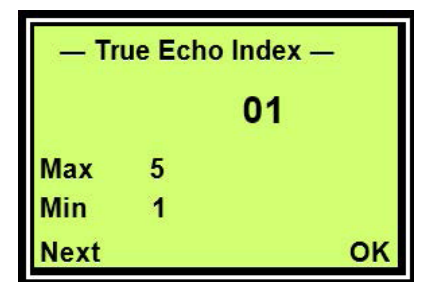

- 4 Press a or v to scroll through the different process values.
- 5 Press 𝒴 to confirm your selection.

#### Changing waveform zoom

1 Press To switch until the waveform zoom level box in the bottom right is highlighted.

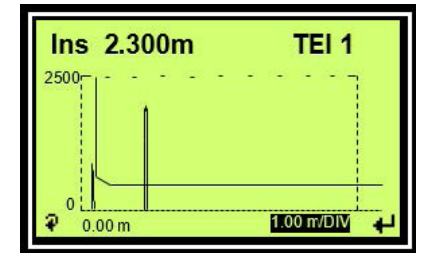

- 2 Press ( to zoom in and view more details.
- 3 Press To zoom out to have a wider view of the measurement range.
- 4 After zooming in, press a or view to scroll back to the original or other zoom view levels.

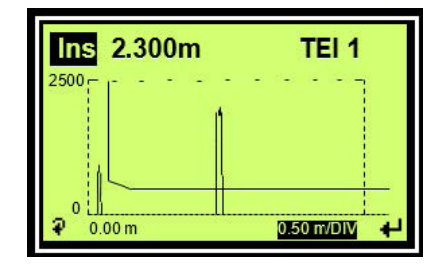

#### Scrolling the x-axis

 When zoomed in, press V to switch until the waveform x-axis offset box in the bottom left is highlighted.

| Ins 2.300m | TEI 1        |
|------------|--------------|
| 2500       |              |
| l l        |              |
|            |              |
|            | <u>+</u>     |
| ₽ 0.50 m   | 0.50 m/DIV + |

- 2 Press (a) to scroll to the right to be further from the sensor and closer to the maximum measurement range.
- 3 Press To scroll to the left to be closer to the sensor and further from the maximum measurement range.

### **True Echo Detection**

Accessing the True Echo Detection menu

1 Log on to the LST300 at the **Standard** or **Advanced** level.

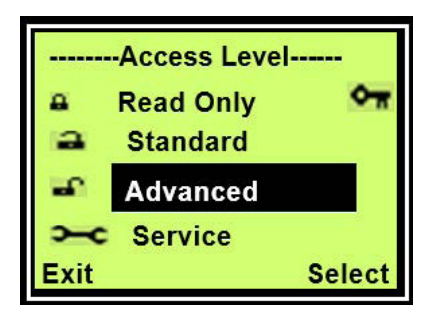

2 Select **Diagnostics** from the main menu.

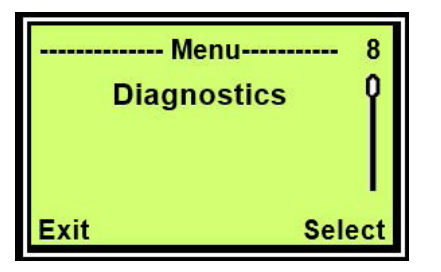

3 Select True Echo Detection from the "Diagnostics" submenu.

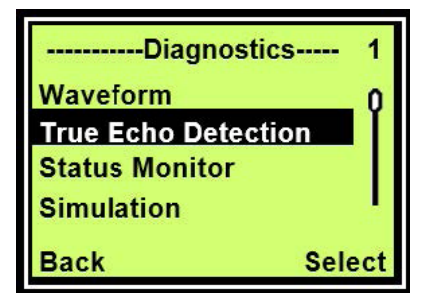

#### **Configuring True Echo Detection**

 Install LST300 following the instructions in chapter 2 "Mounting". Avoid as many obstructions as possible and ensure the transmitter has clear line of sight to the target liquid surface.

#### **IMPORTANT (NOTE)**

The best way to ensure the correct echo is measured is a good installation with clear line of sight. The True Echo Filtering function is used optimally when obstructions cannot easily be avoided, such as submerged pumps and agitators.

2 Ensure the tank is empty enough for all obstructions to be visible. Any obstructions that are submerged cannot be detected.

**3** Navigate to the "True Echo Detection" menu, as explained in section "Accessing the True Echo Detection menu".

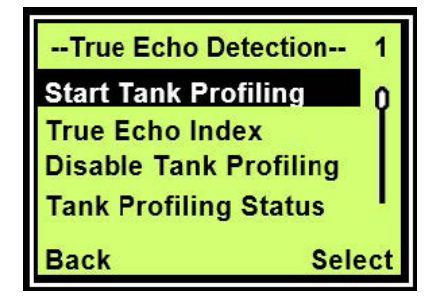

4 Select **Start Tank Profiling** from the "True Echo Detection" submenu.

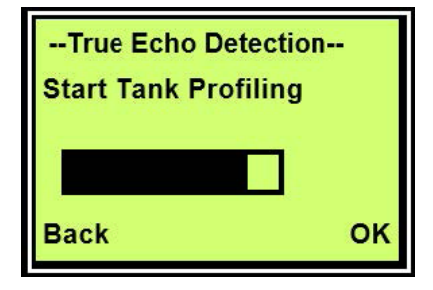

5 Select OK to start Tank Profiling.

#### **IMPORTANT (NOTE)**

Tank profiling may take up to 2 minutes to complete. During this time no measurement values are used as output.

6 After two minutes, select **Tank Profiling Status** to check whether the Tank Profiling is complete. The status should be *Finish*.

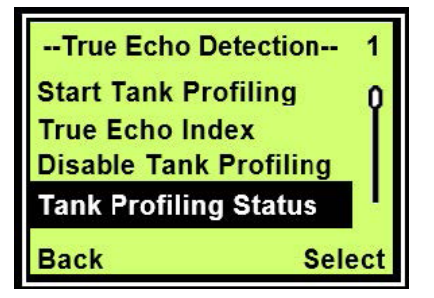

7 Navigate to the signal waveform display as explained in section "Accessing the waveform display".

#### **IMPORTANT (NOTE)**

It is assumed in the following steps that the signal waveform display is used.

If the signal waveform display is not available, the same function can be performed by checking the process display window to verify the measurement, and changing the True Echo Index as shown in section "Selecting the True Echo Index (TEI)".

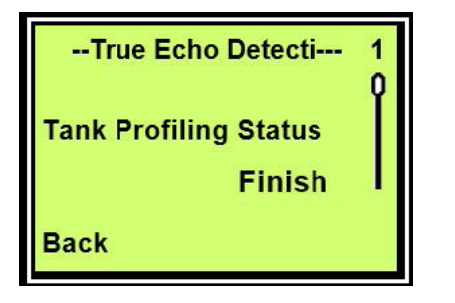

8 In the waveform display, check whether the result of Tank Profiling is as expected. In this example **Echo 3** is selected and the Instant Distance is *6.250 m*. If this is the correct target, no further setup is required.

#### **IMPORTANT (NOTE)**

Some echoes may appear small, but can cause false measurements under certain conditions. LST300 compensates for all possible conditions, and therefore may create false echo windows when it does not look necessary in the current measurement.

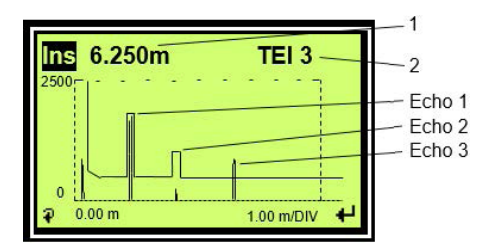

1. Ins 6.250m: Shows Instant Distance of the selected echo is 6.250 m  $\,$ 

2. TEI 3: shows echo number 3 is selected as the true echo

**9** As an example, Echo number 2 is assumed as the desired echo in this step. Follow the steps in section "Selecting the True Echo Index (TEI)" to change the True Echo Index to 2.

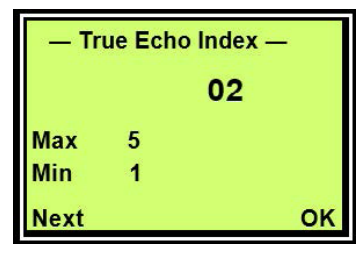

**10** Check whether the result is as expected. The Instant Distance is shown as 4.100 m in this example.

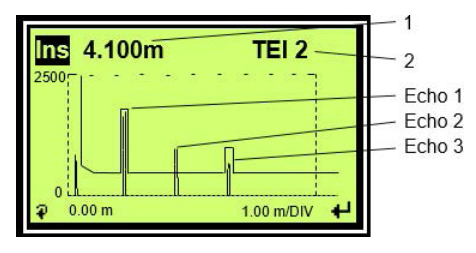

1. Ins 4.100m: Shows Instant Distance of the selected echo is 6.250 m 2. TEI 2: shows echo number 2 is selected as the true echo

11 To disable the True Echo Detection function, select **Disable** Echo Detection from the "True Echo Detection" menu and click **OK**.

#### **IMPORTANT (NOTE)**

Tank profiling data is lost when the Tank Profiling function is disabled.

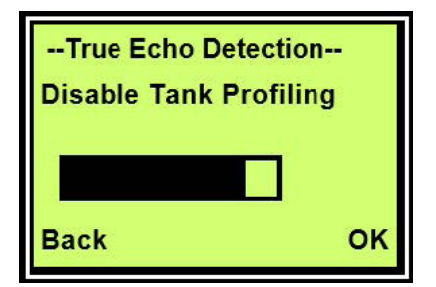

#### Volume

Volume output is used in sitiuations where a volume output is desired, instead of the level. LST300 has 32 points allowing the operator to plot a volume to level chart. This chart is usually provided by the tank manufacturer. It is also possile to calculate custom tank volumes using dimensions from drawings.

Common tank shapes include:

- Flat base tanks
- Cone base tanks
- Half sphere base tanks
- Sloped base tanks
- Horizontal cylinder tanks
- Tanks with angles between sections

#### Example tank

In this example, a cylindrical tank with a cone base is configured. This is a simple shape to configure, containing only 3 points and linear sections in between.

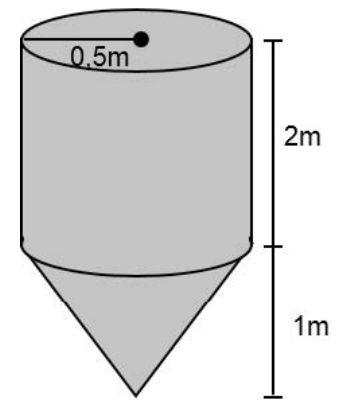

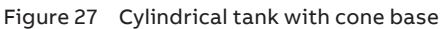

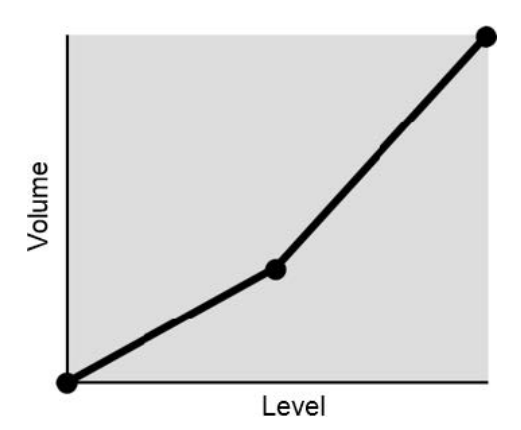

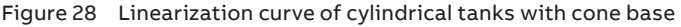

#### Configure the level settings

1 Log on to the LST300 at the **Standard** or **Advanced** level.

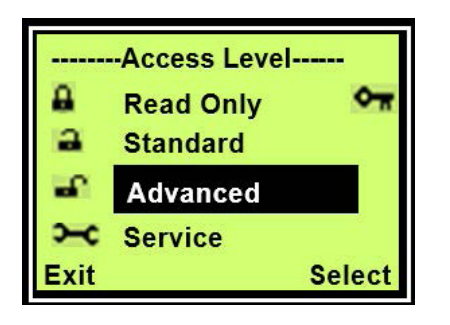

2 Select Easy Setup from the main menu.

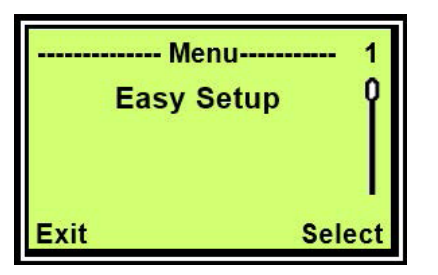

3 Select *Volume* as the **Operate Mode** and then press **Next**.

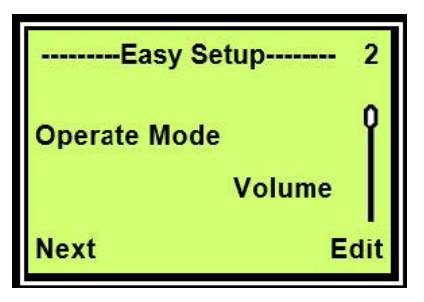

4 Select Empty Distance to configure the distance from the face of the sensor to the bottom of the tank.

In Level mode, Empty Distance indicates the tank is empty. In this example the sensor is assumed as 0.25 m above the top of the tank.

| Easy Setup     | 3   |
|----------------|-----|
| Empty Distance | Ŷ   |
| 3.25 m         |     |
| Next E         | dit |

- 5 Press Next to confirm the Empty Distance configuration.
- 6 Configure **Span** to configure the distance from the bottom of the tank to the top of the tank.

In Level mode, Span indicates the tank full position. This is the *3.00 m* as shown in figure 22 "Cylindrical tank with cone base".

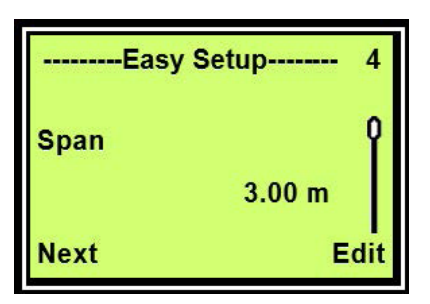

7 Press Next. to confirm the Span configuration.

#### Configure the volume unit

1 Select **Calibrate** from the main menu.

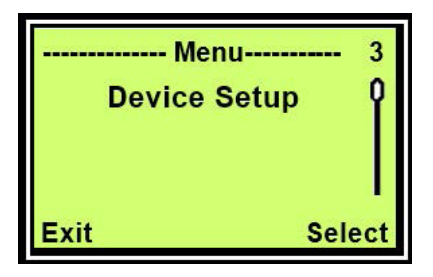

2 Select Units Config from the "Diagnostics" submenu.

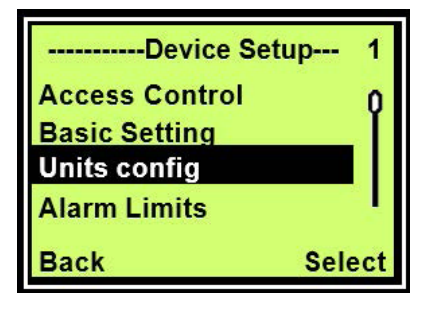

**3** Select **Volume Unit** from the "Unit Config" submenu.

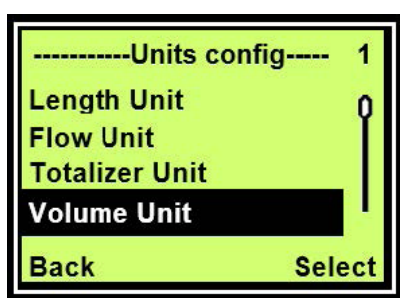

4 Configure the **Volume Unit** as required (liter is used in this example) and then press **Next**.

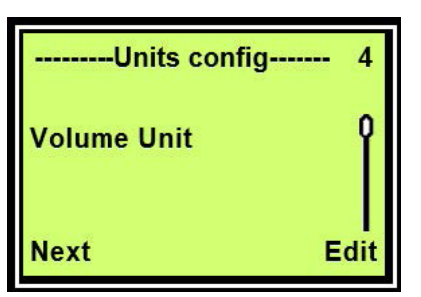

- Configure the linearization table
- 1 Select Calibrate from the main menu.

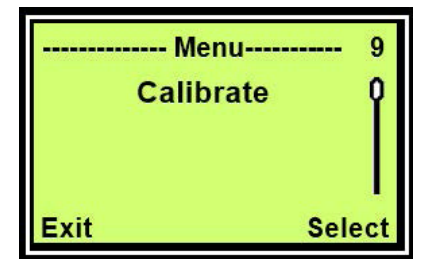

2 Select Linearization from the "Calibrate" submenu.

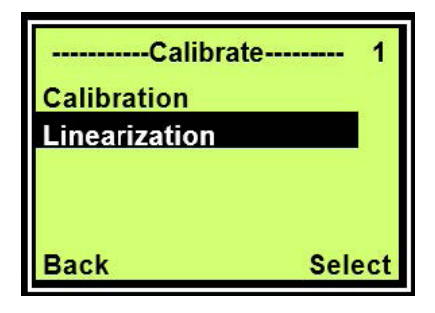

3 Set Max Volume from the "Linearization" submenu.

In this example, 1832 liters is set as the maximum volume (unit already set in section "Configuring the volume unit").

| Linearization | 3   |
|---------------|-----|
| Max Volume    | Ŷ   |
| 1832          |     |
| Next E        | dit |

4 Enter the Linearization Table from the "Linearization" submenu.

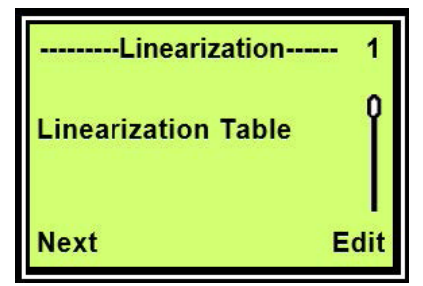

5 Press To select the position to be changed to the linearization point number. The first point to update in this example is point 00.

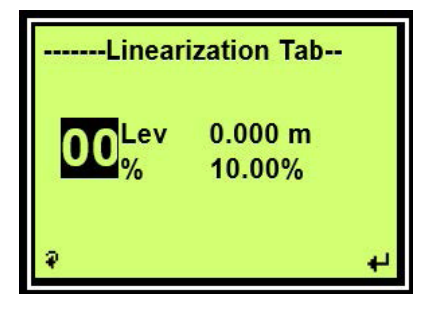

6 Press To change the position to Lev.

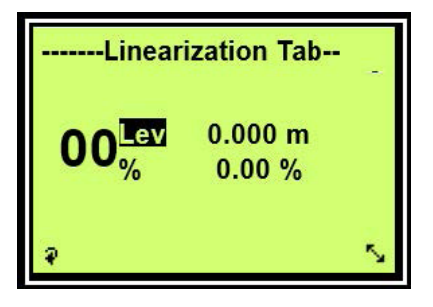

- 7 Use  $\overline{V}$  to enter the editing menu.
- 8 Set the level for point 00 in the editing menu. In this example level 0.000 m is set.

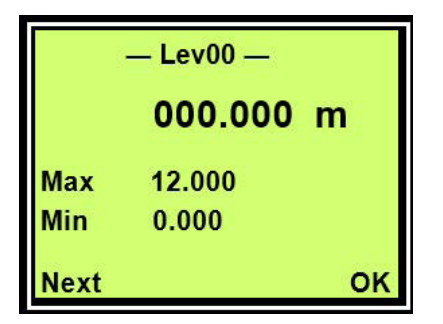

- 9 Use V to select OK and return to the "Linearization Table" menu.
- **10** Press To change the position to % for point 00.

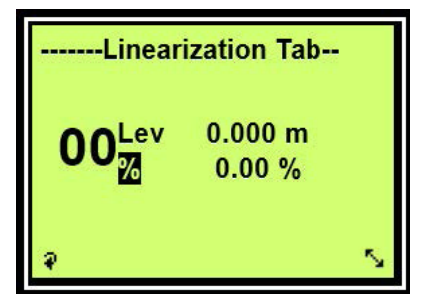

- 11 Use  $\overline{V}$  to enter the editing menu.
- 12 Set the level for point 00 in the editing menu.In this example a percentage of 0% is set for point 00.
- 13 Use 🚩 to select OK and return to the "Linearization Table" menu.
- 14 Repeat steps 5 to 13 for linearization point 01 and 02 according to the data in the table below:

| Point | Level   | %       |
|-------|---------|---------|
| 00    | 0.000 m | 0.00 %  |
| 01    | 1.000 m | 14.30 % |
| S02   | 3.000 m | 100 %   |

### Open channel flow

The LST300 open channel flow function calculates the flowrate in an open channel by measuring level and converting it to a flowrate using standard equations. The automated calculation of parameters can only be done using DTM or EDD. Alternatively the calculation can be done offline, and the setup can be done in the field on the HMI using the pre-calculated maximum flow value and linearization table.

The open channel flow is not calculated directly. A linearization table and the maximum flowrate are calculated and downloaded to the device using DTM or EDD. Then this linearization table is used on the device to calculate the flowrate.

LST300 supports the following 12 channels:

- Rectangular thin plate weir
- Triangular notch thin plate weir
- Rectangular broad crested weir
- Rectangular throated flume
- Trapezoidal throated flume
- U throated flume
- · Round nose horizontal broad crested weir
- Parshall flume
- Palmer bowlus flume
- Round pipe
- Leopold lagco flume
- Cut throat flume

Any custom or special channels with available linearization transfer curve can also be configured manually.

#### Open channel flow on DTM

1 Click Configuration > Device Setup > Basic Setting.

| Dperate Mode    | Flow 💌     |     | Set |
|-----------------|------------|-----|-----|
| Empty Distance  | 10.000     | m   |     |
| Span            | 9.650      | m   |     |
| Blanking        | 0.350      | m   |     |
| Max Change Rate | 600.000    | m/h | Set |
| Max Power Level | 5          | •   |     |
| Min Power Level | 1          | •   |     |
| Echo Selection  | First Echo | •   |     |

#### 2 Select *Flow* in the **Operate Mode** field and click **Set**.

## 3 Click Configuration > Open Channel Flow > Open Channel Selection.

| Channel Shape | Customer Curve               | -   |
|---------------|------------------------------|-----|
|               | U Flume                      | 1   |
| loorCupie     | Round Nose<br>Parshall Flume |     |
|               | Palmer Bowlus Flume          |     |
| 🌫 🖪 🗐 📷 i     | Round Pipe                   | = 0 |
| 1.2           | Cut Throat Flume             |     |
| 8             | Customer Curve               | -   |

- 4 Select a value from the **Channel Shape** box and click **Apply**. The *Triangular Notch Thin Plate Weir* is selected here as an example.
- Open Channel Selection Flow Calculation Channel Shape Triangular Notch Thin Plate Weir • Maximum Flowrate (Q. 5043 992 m3/h Triangular-notch thin-plate weir α 20 Notch Angle (20-100 degrees) (a) dea 2 Span 0.0 0.0 0.0 D Generate Calculate
- 6 Complete the parameters and click Calculate.
- 7 The maximum flowrate is calculated and displayed at the top of the interface.

#### Note

The max flowrate calculation must be executed before the linearization table generation, to prevent an incorrect linearization table.

**5** The parameters and an image for the selected channel shape are displayed.

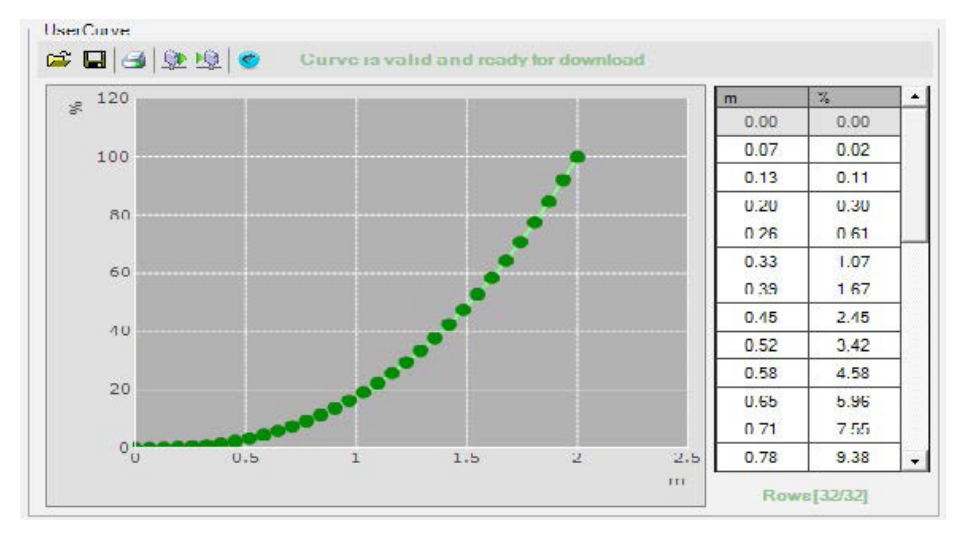

8 Click Generate to generate the linearization table for this channel shape.

9 The linearization table is displayed below.

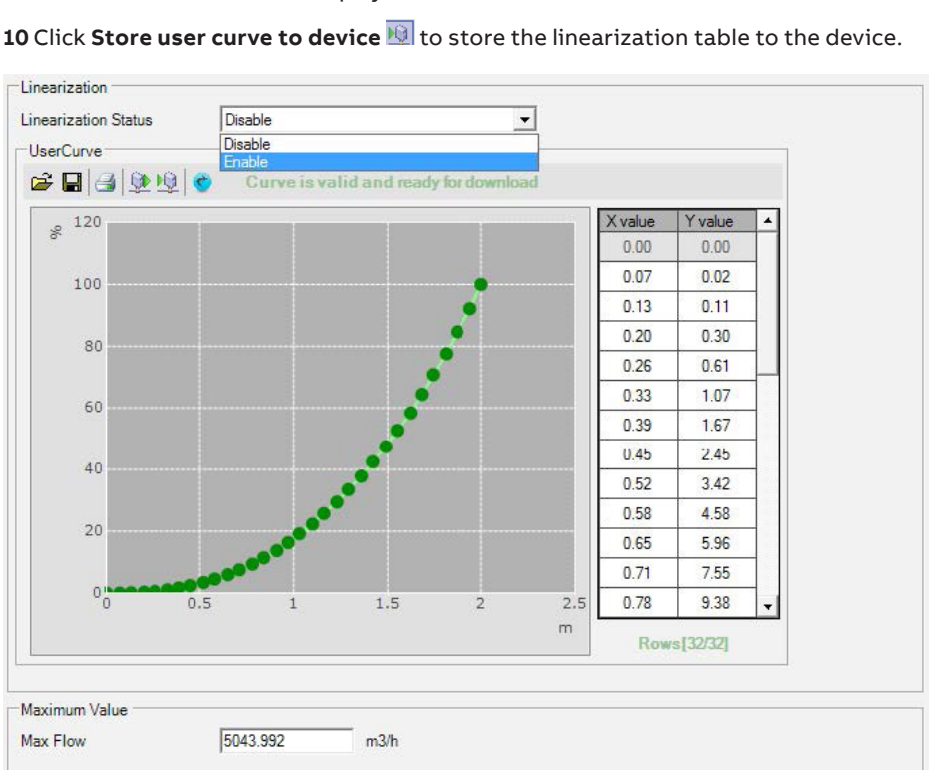

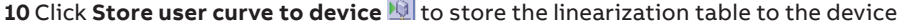

11 Click Calibration > Linearization > Linearization to confirm the setting.

12 Click Load user curve from device and select Enable in the Linearization Status field to active the open channel flow function.

#### Open channel flow on EDD

1 Click Configuration > Device Setup > Basic Setting.

| ←                    | <u><b>H</b></u> |             |                  | X |  |
|----------------------|-----------------|-------------|------------------|---|--|
| LST300:<br>Regio Set | ting            |             |                  |   |  |
| 1 *Operation         | ung<br>on Mode  |             | Flow             |   |  |
| 2 Empty Di           | stance          |             | 10.000 m         |   |  |
| 3 Span               |                 |             | 2.000 m          | - |  |
| 4 Blanking           |                 | 0.350 m =   |                  |   |  |
| 5 Max Cha            | nge Rate        | 600.000 m/h |                  |   |  |
| 6 Max Pow            | er Level        |             | Level 5          |   |  |
| 7 Min Pow            | er Level        | Level 1     |                  |   |  |
| 8 Echo Selection     |                 |             | First Echo       | * |  |
| HELP                 | SEND            | HOME        | 11.4.4.4.4.4.4.1 |   |  |

- 2 Select *Flow* in the **Operate Mode** field and click **SEND**.
- 3 Click Configuration > Open Channel Flow.
- 4 Select a value from the **Channel Shape** box and click **SEND**. The *Triangular Notch Thin Plate Weir* is selected here as an example.

| pen Cha                    | nnel Flow         | <br> | _ |
|----------------------------|-------------------|------|---|
| 2 Triangula<br>3 Lineariza | r Notch T<br>tion |      |   |

- **5** The parameters and an image for this channel shape are displayed.
- 6 Edit the parameters and click Calculate Max Flowrate.

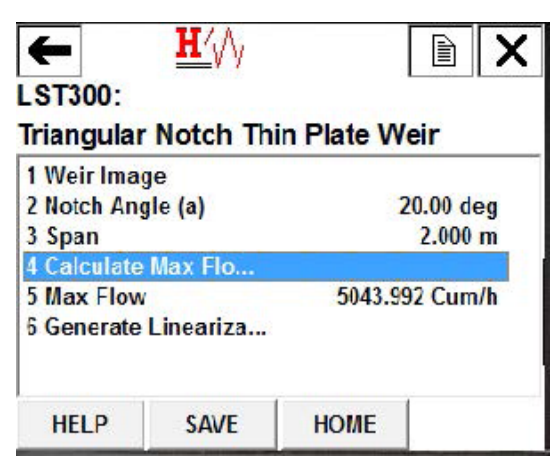

7 The maximum flowrate is calculated and displayed. The maximum flowrate is downloaded to device automatically.

#### Note

The max flowrate calculation must be executed before the linearization table generation, to prevent an incorrect linearization table.

8 Click **Generate Linearization Table** to generate the linearization table for this channel shape.

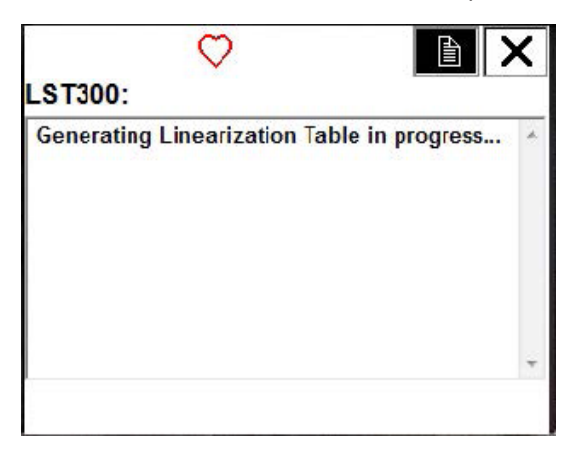

9 Click Configuration > Open Channel Flow > Linearization to confirm the linearization.

|            | <u>H</u>    |          | A    | X |
|------------|-------------|----------|------|---|
| LST300:    |             |          |      |   |
| Linearizat | ion Table   |          |      |   |
| No.        | Input Value | Output V | alue | - |
|            | m           | %        |      | E |
| 1          | 0.000       | 0.000    |      |   |
| 2          | 0.065       | 0.021    |      |   |
| 3          | 0.129       | 0.111    |      |   |
| 4          | 0.194       | 0.301    |      |   |
| 5          | 0.258       | 0.612    |      |   |
| 6          | 0.323       | 1.064    |      | - |
| HELP       | EDIT        |          | EX   | п |

## Calibration

An easy-to-use calibration enables the best possible accuracy by calibrating the measurement to two known good points.

#### Ultrasonic level calibration

There are two types of errors: offset and gradient.

#### Offset error

The error at a close range is equal to the error at maximum range. In this case the c value in the equation y=mx+c must be corrected.

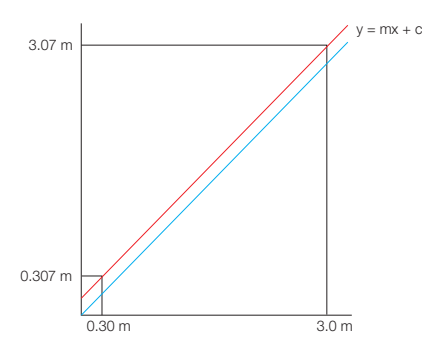

#### Gradient error

A small error at a close range becomes larger as the range increases. In this case the *m* value in the equation y=mx+c must be corrected.

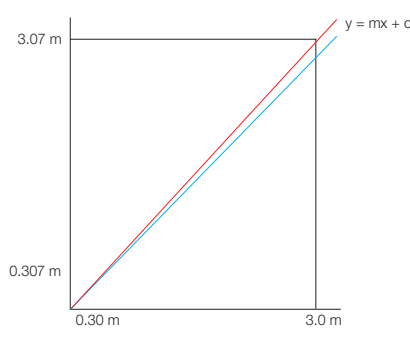

The speed of sound is linear, enabling calibration to be performed using only two known points. This provides sufficient information to calibrate LST300.

Calibration can be performed in position if the tank dimensions are known. This gives best results as it ensures the instrument is calibrated to the intended installation. Alternatively, the calibration can be performed before installation by pointing the sensor at a known target.

There are two kinds of calibration for LST300. One is for wet calibration and the other is for dry calibration.

#### Dry calibration

Dry calibration can be done when we have two known target levels available, and have the actual measurements at those known points from LST300. Before starting the calibration procedure, gather the required measurements that will be used as inputs to the dry calibration function.

| Parameter          | Description                                                                      |
|--------------------|----------------------------------------------------------------------------------|
| Lower Sensor Point | LST300 measurement for the level position closest to the bottom of the tank      |
| Upper Sensor Point | LST300 measurement for the level position closest to the top of the tank         |
| Lower Level Point  | The expected level value at the level position closest to the bottom of the tank |
| Upper Level Point  | The expected level value at the level position closest to the top of the tank    |

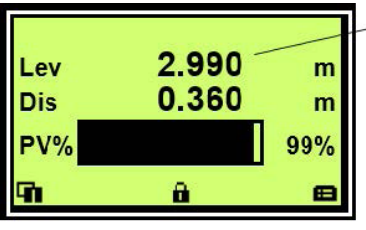

Upper Sensor Point: Level of 2.990m is measured

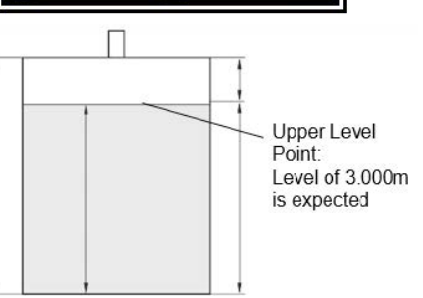

Figure 29 Upper calibration point measured

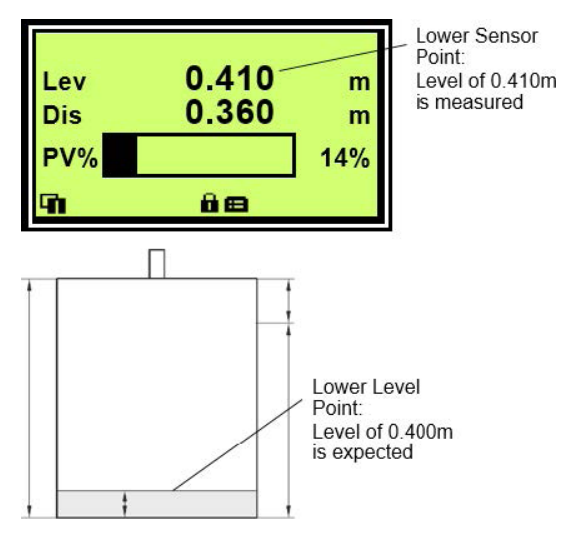

Figure 30 Lower calibration point measured

As shown in the above figures, values in the following table are used as an example.

| Parameter          | Value               |
|--------------------|---------------------|
| Lower Sensor Point | 0.410 m is measured |
| Upper Sensor Point | 2.990 m is measured |
| Lower Level Point  | 0.400 m is expected |
| Upper Level Point  | 3.000 m is expected |

#### Dry calibration procedure

1 Log on to the LST300 at the **Standard** or **Advanced** level.

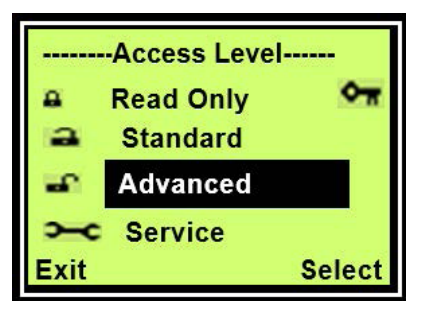

2 Select **Calibrate** from the main menu.

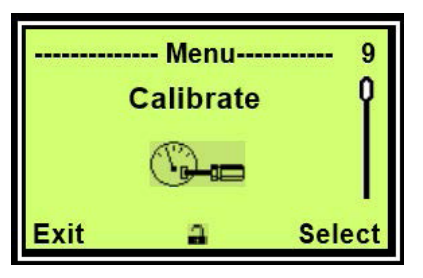

**3** Select **Calibration** from the "Calibrate" submenu.

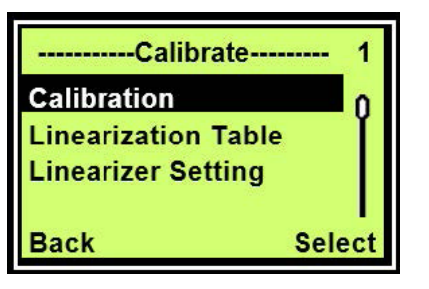

**4** Select **Dry** from the "Calibration" submenu.

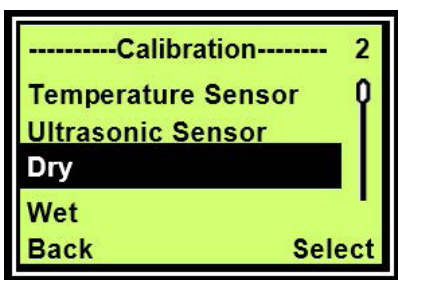

 Configure the four parameters in this menu using the data already obtained earlier in section "Dry calibration".
 The level dry calibration is immediately active on the LST300.

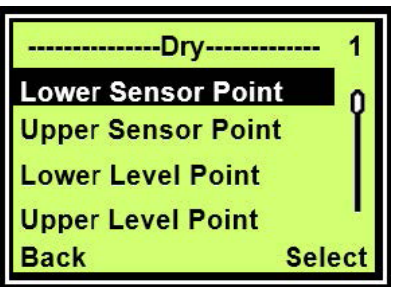

#### Wet calibration

Wet calibration can be done in position, and the measurement is performed directly from the calibration menu. No measurement is required prior to calibration. It is however required that the level can be adjusted to the calibration positions while performing the calibration.

#### Wet calibration procedure

- 1 Follow the steps 1 to 3 in section "Dry calibration procedure" to navigate to the "Calibration" submenu.
- 2 Select **Wet** from the "Calibration" submenu.

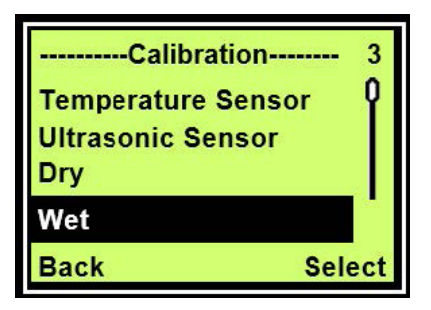

**3** Ensure the LST300 is measuring the upper calibration point, by ensuring the conditions as indicated in figure 26 "Upper calibration point measured".

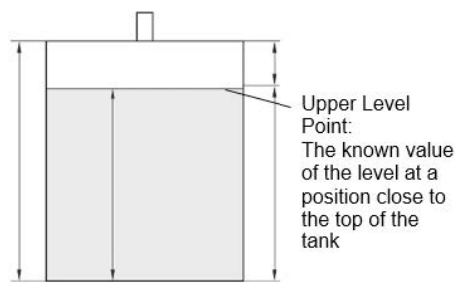

Figure 31 Upper calibration point measured

4 Configure the **Upper Level Point** as the known value of the level at a position close to the top of the tank.

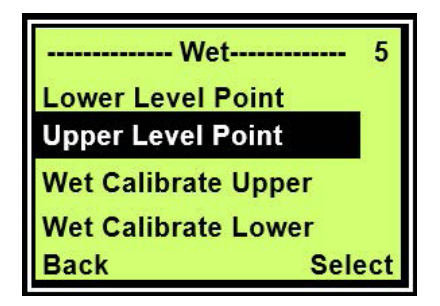

 5 Select Wet Calibrate Upper to perform a sensor measurement of the upper calibration point, and then click OK

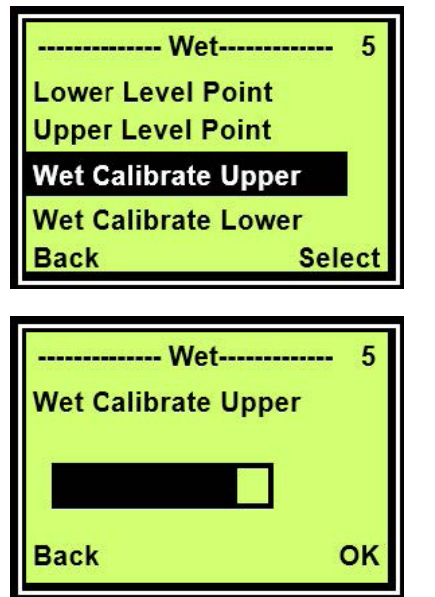

6 Confirm the measurement in the Upper Sensor Point set.

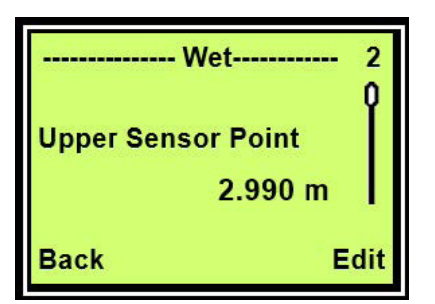

7 Ensure the LST300 is measuring the lower calibration point, by ensuring the conditions as indicated in figure 27 "Lower calibration point measured".

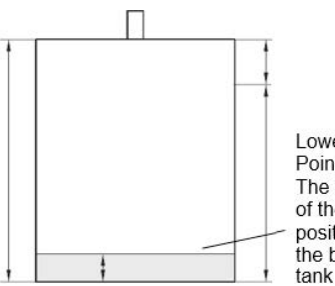

Lower Level Point: The known value of the level at a position close to the bottom of the tank

Figure 32 Lower calibration point measured Lower Level Point: The actual short range level

 8 Select Wet Calibrate Lower to perform a sensor measurement of the lower calibration point, and then click OK.

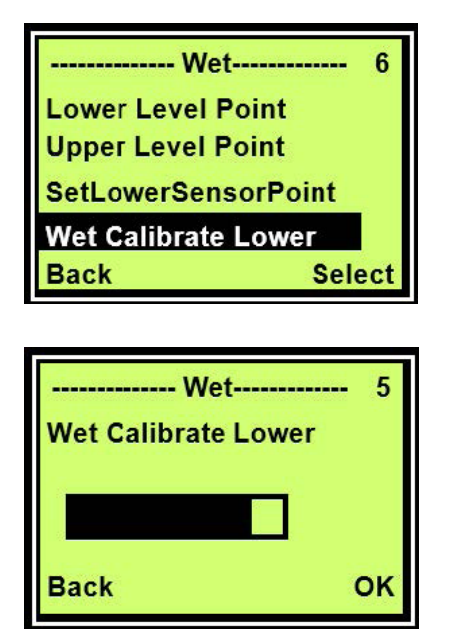

9 Confirm the measurement in the Lower Sensor Point set. The level wet calibration is immediately active on the LST300.

| Wet                | 1   |
|--------------------|-----|
| Lower Sensor Point | Ŷ   |
| 0.410 m            |     |
| Back E             | dit |

## 8 Diagnostic messages

The LST300 provides several diagnostic messages that can be viewed from the menu. The diagnostic messages provide insight into the state of the current process and is valuable for application troubleshooting.

| Error no. / Range         | Text on the LCD display                                                                        | Cause                                                                        | Remedy / Spare part                                                                                                    |
|---------------------------|------------------------------------------------------------------------------------------------|------------------------------------------------------------------------------|----------------------------------------------------------------------------------------------------|
| F104.004<br>Process       | Primary variable exceeds limit<br>Confirm process variable limits                              | Primary variable exceeds limit                                               | Confirm the process variable and take action for limit exceeding.                                                         |
| F105.010<br>Process       | Primary Variable is exceeds range<br>Confirm Primary Variable range                            | Primary variable exceeds range                                               | Confirm Primary Variable and take action for range exceeding.                                                             |
| F113.016<br>Electronics   | Sensor board failure<br>Restart device. If failure, contact<br>ABB service                     | Sensor board failure                                                         | Re-start the device. If this fails to<br>solve the problem, contact ABB Level<br>Support at http://www.abb.com/<br>level. |
| C117.017<br>Electronics   | Sensor board write memory error.<br>Restart device. If failure, contact<br>ABB service         | Sensor board write memory failure                                            | Re-start the device. If this fails to<br>solve the problem, contact ABB Level<br>Support at http://www.abb.com/<br>level. |
| C118.023<br>Electronics   | Electronics board write memory<br>error.<br>Restart device. If failure, contact<br>ABB service | Electronics board write memory<br>failure                                    | Re-start the device. If this fails to<br>solve the problem, contact ABB Level<br>Support at http://www.abb.com/<br>level. |
| M024.031<br>Operation     | Incorrect voltage for device<br>Check power supply                                             | Incorrect voltage for proper device operation                                | Check power supply.                                                                                                    |
| S022.032<br>Process       | Environment temperature exceed<br>Measurement may be invalid. Check<br>temperature             | Environmental conditions exceed<br>acceptable device operating<br>conditions | Measurement reading may be<br>invalid. Rectify improper<br>environmental conditions.                                      |
| C098.035<br>Configuration | Measurement data simulate<br>Confirm device should be in<br>simulation mode                    | One or more measurement values are in simulation mode                        | Confirm measurement values should be in simulation mode.                                                                  |
| F106.038<br>Electronics   | Current output circuit failure<br>Restart device. If failure, contact<br>ABB service           | Current output circuit has failed                                            | Re-start the device. If this fails to solve the problem, replace the electronics board.                                   |
| F121.039<br>Electronics   | Electronics board failure<br>Restart device. If failure, contact<br>ABB service                | Electronics board failure                                                    | Re-start the device. If this fails to<br>solve the problem, contact ABB Level<br>Support at http://www.abb.com/<br>level. |
| F116.040<br>Process       | Sensor initialized data get error<br>Restart device. If failure, contact<br>ABB service        | Sensor board configuration data cannot got.                                  | Re-start the device. If this fails to<br>solve the problem, contact ABB Level<br>Support at http://www.abb.com/<br>level. |
| M020.041<br>Operation     | NV replace error<br>Restart device. If failure, contact<br>ABB service                         | An error occurred during a NV<br>Replace effort                              | Re-start the device. If this fails to<br>solve the problem, contact ABB Level<br>Support at http://www.abb.com/<br>level. |
| S096.042<br>Process       | Current is in saturation level<br>Monitor process conditions                                   | Current is in saturation level                                               | Monitor process conditions.                                                                                               |

 Table 3
 details each diagnostic message together with possible causes and remedial actions.

Table 4 LST300 diagnostic messages

## 9 Ex relevant specifications

# Meter design for general purpose, Ex protection code Y0

#### **IMPORTANT (NOTE)**

For applications in US and Canada, when the temperature under rated conditions is higher than 60 °C at the entry point or 60 °C at the branching point of conductors, accessories such as cable, gland or conductors in conduit with minimum temperature specification of 60 °C must be selected.

#### **IMPORTANT (NOTE)**

The devices may only be operated in explosive areas if the housing covers have been fully closed.

### **WARNING**

Static hazard clean only with a damp cloth.

Avertissement – Danger statique Nettoyez uniquement avec un chiffon humide.

#### **IMPORTANT (NOTE)**

"Y0" digit means general purpose.

Supply power terminals UB = 12 to 42 V DC

#### **Operation temperature ranges**

- The ambient operating temperature range of the LST300 is between -40 °C and 85 °C (-40 °F and 185 °F).
- Pollution degree 3 (refer to IEC 60664-1) must not be exceeded for the macro environment of the device. The device conforms to degree of protection IP66 / IP67. If the device is installed as intended, this requirement is met by the housing as standard.

## Meter design for NEPSI non sparking, ATEX/ IECEx/UKCA energy limited (Zone 2 /22), cFMus division 2, Zone 2/22

Meter design for NEPSI Non Sparking, Ex protection code is C5.

Meter design for ATEX/IECEx/UKCA energy limited (Zone 2/22), Ex protection code is E5.

Meter design for cFMus, division 2. Zone 2/22, Ex protection code is F3.

#### **IMPORTANT (NOTE)**

For applications in US and Canada, when the temperature under rated conditions is higher than 60 °C at the entry point or 60 °C at the branching point of conductors, accessories such as cable, gland or conductors in conduit with minimum temperature specification of 60 °C must be selected.

#### **IMPORTANT (NOTE)**

The devices may only be operated in explosive areas if the housing covers have been fully closed.

### **WARNING**

Static hazard clean only with a damp cloth.

Avertissement – Danger statique Nettoyez uniquement avec un chiffon humide.

#### **IMPORTANT (NOTE)**

"C5" digit means that customers choose NESPI Non Sparking method of protection on the product. Dedicated check box is to be marked by the manufacturer.

#### **IMPORTANT (NOTE)**

"E5" digit means that customers choose ATEX or IECEx Non Sparking method of protection on the product. Dedicated check box is to be marked by the manufacturer.

#### **IMPORTANT (NOTE)**

"F3" digit means that customers choose FM US or FM C Non Incendive method of protection on the product. Dedicated check box is to be marked by the manufacturer.

#### NEPSI approval design for China

Ex nA IIC T6...T4 Ex tD A22 IP66/67 T85°C-T135°C For electrical parameters, refer to cert, GYJ21.1162X

## EU type-examination certificate FM15ATEX0064X, UKCA certificate: FM21UKEX0121X

Designation:

II 3 G Ex nA IIC T6...T4 Gc - II 3 D Ex tc IIIC T85°C-T135°C Dc For electrical parameters, refer to cert, FM15ATEX0064X, FM21UKEX0121X

#### Certificate of conformity IECEx FME 15. 0010X

Designation:

Ex nA IIC T6...T4 Gc - Ex tc IIIC T85°C-T135°C Dc For electrical parameters, refer to cert, IECEx FME 15.0010X

#### FM approval design for the USA and Canada

CL I, ZONE 2 AEX/EX nA IIC T6...T4 CL I/DIV 2/GP ABCD NI CL I/DIV 2/GP ABCD DIP CL II, III/DIV 2/GP EFG

#### Supply power terminals

Um = 42 V DC

#### **Operation temperature ranges**

- Ambient operating temperature between -40 °C and 85 °C (-40 °F and 185 °F)
- Dependance on the temperature class as detailed in the tables below

| Temperature<br>class – Gas | Temperature<br>class – Dust | Ambient temperature<br>limitation |  |
|----------------------------|-----------------------------|-----------------------------------|--|
| T4                         | T135 °C                     | -40 to 60 °C                      |  |
| T4                         | T135 °C                     | -40 to 60 °C                      |  |
| Т5                         | T100 °C                     | -40 to 56 °C                      |  |
| Т6                         | T85 °C                      | -40 to 44 °C                      |  |

#### Entity parameters for L7 display

| Temperature<br>class – Gas | Temperature<br>class – Dust | Ambient temperature<br>limitation |
|----------------------------|-----------------------------|-----------------------------------|
| T4                         | T135 °C                     | -40 to 85 °C                      |
| T4                         | T135 °C                     | -40 to 70 °C                      |
| Т5                         | T100 °C                     | -40 to 40 °C                      |
| Т6                         | T85 °C                      | -40 to 40 °C                      |

#### Entity parameters for L0 display

| Temperature<br>class – Gas | Temperature<br>class – Dust | Ambient temperature<br>limitation |
|----------------------------|-----------------------------|-----------------------------------|
| T4                         | T135 °C                     | -40 to 85 °C                      |
| T4                         | T135 °C                     | -40 to 70 °C                      |
| Т5                         | T100 °C                     | -40 to 56 °C                      |
| Т6                         | T85 °C                      | -40 to 44 °C                      |

The devices must be installed in a protected environment in accordance with the specific conditions on the test certificate.

Pollution degree 3 (refer to IEC 60664-1) must not be exceeded for the macro environment of the device. The device conforms to degree of protection IP66 / IP67. If the device is installed as intended, this requirement is met by the housing as standard.

When connected to the line supply, the electrical circuits must not exceed overvoltage category III. When not connected to the line supply, the electrical circuits must not exceed overvoltage category II.

## Meter design for NEPSI intrinsic safety, ATEX/IECEx/UKCA intrinsic safety (Zone 0/20), and cFMus division 1, Zone 0/20

Meter design for NEPSI intrinsic safety, Ex protection code is C6.

Meter design for ATEX/IECEx/UKCA intrinsic safety (Zone %20), Ex protection code is E6.

Meter design for cFMus division 1, Zone %20, Ex protection code is F4.

#### **IMPORTANT (NOTE)**

For applications in US and Canada, when the temperature under rated conditions is higher than 60 °C at the entry point or 60 °C at the branching point of conductors, accessories such as cable, gland or conductors in conduit with minimum temperature specification of 60 °C must be selected.

#### **IMPORTANT (NOTE)**

The devices may only be operated in explosive areas if the housing covers have been fully closed.

#### 

Static hazard clean only with a damp cloth.

Avertissement – Danger statique Nettoyez uniquement avec un chiffon humide.

#### **IMPORTANT (NOTE)**

"C6" digit means that customers choose NEPSI Intrinsically Safe method of protection on the product. Dedicated check box is to be marked by the manufacturer.

#### **IMPORTANT (NOTE)**

"E6" digit means that customers choose ATEX or IECEx Intrinsically Safe method of protection on the product. Dedicated check box is to be marked by the manufacturer.

#### **IMPORTANT (NOTE)**

"F4" digit means that customers choose FM US or FM C Intrinsically Safe method of protection on the product. Dedicated check box is to be marked by the manufacturer.

#### **NEPSI** approval design for China

Ex ia IIC T6...T4 Ga Ex iaD 20 T85°C-T135°C For electrical parameters, refer to cert, GYJ21.1163

#### EU type-examination certificate FM15ATEX0063X, UKCA certificate: FM21UKEX0120X Designation:

II 1 G Ex ia IIC T6...T4 Ga - II 1 D Ex ia IIIC T85° C -T135°C Da For electrical parameters, refer to cert, FM15ATEX0063X, FM21UKEX0120X

#### Certificate of conformity IECEx FME 15. 0010X

Designation: Ex ia IIC T6...T4 Ga - Ex ia IIIC T85°C-T135°C Da For electrical parameters, refer to cert, IECEx FME 15.0010X

#### FM approval design for the USA and Canada

IS/Sec. Intrinseque (Entity) CL I ZONE 0 AEx/Ex ia IIC T6...T4 CL I/DIV 1/GP ABCD IS - CL II,III DIV 1/GP EFG IS Control Drawing number: 3KXL065035U0009

#### Supply power terminals

Refer to the tables below

#### Operation temperature ranges

- Ambient operating temperature between -40 °C and 85 °C (-40 °F and 185 °F)
- Dependance on the temperature class as detailed in the tables below

#### Entity parameters for L2 display

#### Entity parameters for L2 display

| Temperature              | Temperature                       | Ambient               | Input                 |                  |        |       |       |
|--------------------------|-----------------------------------|-----------------------|-----------------------|------------------|--------|-------|-------|
| class – Gas class – Dust | temperature Cur<br>limitation lim | Current<br>limitation | Voltage<br>limitation | Power limitation | Ci     | Li    |       |
| T4                       | T135 °C                           | -40 to 60 °C          | 100 mA                | 30 V             | 0.75 W | 17 nF | 10 uH |
| T4                       | T135 °C                           | -40 to 60 °C          | 160 mA                | 30 V             | 1 W    |       |       |
| Т5                       | T100 °C                           | -40 to 56 °C          | 100 mA                | 30 V             | 1.4 W  | _     |       |
| Т6                       | T85 °C                            | -40 to 44 °C          | 50 mA                 | 30 V             | 0.4 W  | _     |       |

#### Entity parameters for L7 display

| Temperature<br>class – Gas | Temperature<br>class – Dust | Ambient<br>temperature<br>limitation | Input                 |                       |                  |       |       |  |
|----------------------------|-----------------------------|--------------------------------------|-----------------------|-----------------------|------------------|-------|-------|--|
|                            |                             |                                      | Current<br>limitation | Voltage<br>limitation | Power limitation | Ci    | Li    |  |
| T4                         | T135 °C                     | -40 to 85 °C                         | 100 mA                | 30 V                  | 0.75 W           | 13 nF | 10 uH |  |
| T4                         | T135 °C                     | -40 to 70 °C                         | 160 mA                | 30 V                  | 1 W              |       |       |  |
| Т5                         | T100 °C                     | -40 to 40 °C                         | 100 mA                | 30 V                  | 1.4 W            | _     |       |  |
| Т6                         | T85 °C                      | -40 to 40 °C                         | 50 mA                 | 30 V                  | 0.4 W            | _     |       |  |

#### Entity parameters for L0 display

| Temperature<br>class – Gas | Temperature<br>class – Dust | Ambient<br>temperature<br>limitation | Input                 |                       |                  |       |       |  |
|----------------------------|-----------------------------|--------------------------------------|-----------------------|-----------------------|------------------|-------|-------|--|
|                            |                             |                                      | Current<br>limitation | Voltage<br>limitation | Power limitation | Ci    | Li    |  |
| T4                         | T135 °C                     | -40 to 85 °C                         | 100 mA                | 30 V                  | 0.75 W           | 17 nF | 10 uH |  |
| T4                         | T135 °C                     | -40 to 70 °C                         | 160 mA                | 30 V                  | 1 W              |       |       |  |
| Т5                         | T100 °C                     | -40 to 56 °C                         | 100 mA                | 30 V                  | 1.4 W            |       |       |  |
| Т6                         | T85 °C                      | -40 to 44 °C                         | 50 mA                 | 30 V                  | 0.4 W            |       |       |  |

The devices must be installed in a protected environment in accordance with the specific conditions on the test certificate.

Pollution degree 3 (refer to IEC 60664-1) must not be exceeded for the macro environment of the device. The device conforms to degree of protection IP66 / IP67. If the device is installed as intended, this requirement is met by the housing as standard.

When connected to the line supply, the electrical circuits must not exceed overvoltage category III. When not connected to the line supply, the electrical circuits must not exceed overvoltage category II.

## Meter design for NEPSI intrinsic safety, ATEX/IECEx/UKCA intrinsic safety (Zone 0/20), and cFMus division 1, Zone 0/20

Meter design for NEPSI combined C5 + C6, Ex protection code is C7.

Meter design for ATEX/IECEx/UKCA combined E5 + E6, Ex protection code is E7.

Meter design for cFMus, combined F3 + F4, Ex protection code is F8.

#### **IMPORTANT (NOTE)**

For applications in US and Canada, when the temperature under rated conditions is higher than 60 °C at the entry point or 60 °C at the branching point of conductors, accessories such as cable, gland or conductors in conduit with minimum temperature specification of 60 °C must be selected.

#### **IMPORTANT (NOTE)**

The devices may only be operated in explosive areas if the housing covers have been fully closed.

#### 

Static hazard clean only with a damp cloth.

Avertissement – Danger statique Nettoyez uniquement avec un chiffon humide.

#### IMPORTANT (NOTE)

"C7" digit means that customers choose NEPSI Non Sparking or Intrinsically Safe method of protection on the product. Dedicated check box is to be marked by the manufacturer or customers.

#### **IMPORTANT (NOTE)**

"E7" digit means that customers choose ATEX or IECEx Non Sparking or Intrinsically Safe method of protection on the product.

Dedicated check box is to be marked by the manufacturer or customers.

#### **IMPORTANT (NOTE)**

"F8" digit means that customers choose FM US or FM C Non incendive or Intrinsically Safe method of protection on the product.

Dedicated check box is to be marked by the manufacturer or customers.

## IMPORTANT (NOTE) – Note for transmitter with combined approval

Before installation of the transmitter, customers should permanently mark their chosen Protection Concept on the safety label. The transmitter can only be used according to this Protection Concept for the whole life.

If two or more types of protection box (on the safety label) are permanently marked, the transmitter must be removed from hazardous classified locations.

The selected Type of Protection is allowed to be changed only by the manufacturer after a new satisfactory assessment.

#### NEPSI approval design for China (Non Sparking)

Certificate No.: GYJ1162.X

For detailed information, refer to section "Meter design for NEPSI non sparking, ATEX/IECEx/UKCA energy limited (Zone 2/22), cFMus division 2, Zone 2/22".

#### NEPSI approval design for China (Intrinsically Safe)

Certificate No.: GYJ21.1163X

For detailed information, refer to section "Meter design for NEPSI intrinsic safety, ATEX/IECEx/UKCA intrinsic safety (Zone 0/20), and cFMus division 1, Zone 0/20".

## EC type-examination certificate FM15ATEX0064X, UKCA certificate FM21UKEX0121X

Designation:

II 3 G Ex nA IIC T6...T4 Gc - II 3 D Ex tc IIIC T85°C-T135°C Dc For electrical parameters, refer to cert, FM15ATEX0064X, FM21UKEX0121X

#### Certificate of conformity IECEx FME 15. 0010X

Designation:

Ex nA IIC T6...T4 Gc - Ex tc IIIC T85°C For electrical parameters, refer to cert, IECEx FME 15.0010X

For detailed information, refer to section "Meter design for NEPSI non sparking, ATEX/IECEx/UKCA energy limited (Zone 2/22), cFMus division 2, Zone 2/22".

## EU type-examination certificate FM15ATEX0064X, UKCA certificate: FM21UKEX0121X

Designation:

II 1 G Ex ia IIC T6...T4 Ga - II 1 D Ex ia IIIC T85°C - T135°C Da For electrical parameters, refer to cert,FM15ATEX0063X, FM21UKEX0120X

#### **Certificate of conformity IECEx FME 15. 0010X** Designation:

Ex ia IIC T6...T4 Ga - Ex ia IIIC T85°C-T135°C Da For electrical parameters, refer to cert, IECEx FME 15.0010X

For detailed information, refer to section "Meter design for NEPSI intrinsic safety, ATEX/IECEx/UKCA intrinsic safety (Zone 0/20), and cFMus division 1, Zone 0/20".

## FM approval design for the USA and Canada (Non Incendive)

CL I, ZONE 2 AEX/EX nA IIC T6...T4 CL I/DIV 2/GP ABCD NI CL I/DIV 2/GP ABCD DIP CL II, III/DIV 2/GP EFG

For detailed information, refer to section "Meter design for NEPSI non sparking, ATEX/IECEx/UKCA energy limited (Zone 2/22), cFMus division 2, Zone 2/22".

## FM approval design for the USA and Canada (Intrinsically Safe)

IS/Sec. Intrinseque (Entity) CL I ZONE 0 AEx/Ex ia IIC T6...T4 CL I/DIV 1/GP ABCD IS - CL II,III DIV 1/GP EFG IS Control Drawing number: 3KXL065035U0009

For detailed information, refer to section "Meter design for NEPSI intrinsic safety, ATEX/IECEx/UKCA intrinsic safety (Zone 0/20), and cFMus division 1, Zone 0/20".

#### Specific Conditions of Use

When the manufacturer of the equipment has not identified the type of protection on the label (option a = E7 or F8), the user shall, on installation, mark the label with the type of protection used.

The painted surface of the LST300 may store electrostatic charge and become a source of ignition in applications with a low relative humidity <~30% relative humidity where the painted surface is relatively free of surface contamination such as dirt, dust, or oil. Guidance on protection against the risk of ignition due to electrostatic discharge can be found in IEC TR60079-32-1. Cleaning of the painted surface should only be done with a damp cloth.

For type of protection "n", provision shall be made external to the equipment, to provide the transient protection device to be set at a level not exceeding 140 % of the peak rated voltage value of 42 V.

For option d (housing material) equals A1 or B1 the enclosure contains aluminum and is considered to present a potential risk of ignition by impact or friction. Care must be taken into account during installation and use to prevent impact or friction.

## **10** Specification

#### Measurement

#### Measurement range C06 sensor: 0.25 to 6 m (10" to 20 ft)

C10 sensor: 0.35 to 10 m (14" to 32 ft)

#### Beam angle (@ -3dB, full angle)

C06 sensor: 14° C10 sensor: 10°

Accuracy ±2 mm (0.08") or 0.2 % of full span (the larger of the two)

**Repeatability** ±0.2 % of measurement range

## Mechanical data

Housing material Metal parts: Aluminum alloy Plastic parts: PVDF

#### Dimensions

Length: 136 mm (5.3") Width: 100 mm (3.9") (excluding glands) Height: 266 mm (10.4")

**Weight** 2 kg (4.4 lbs)

#### Cable entry type

Two options: 1/2 in. threaded bore for cable gland, directly on housing: Supplied with  $1 \times 1/2$  in. NPT cable gland M20  $\times 1.5$  threaded bore for cable gland, directly on housing: Supplied with M20  $\times 1.5$  cable gland

## **Electrical data**

#### Terminals

Three connections for wire cross sections of up to 2.5 mm2 (14 AWG) as connection points for power supply and communication purposes

#### Grounding

Internal and external ground terminals are provided for 6 mm2 (10 AWG) wire cross sections

#### Power supply

The transmitter operates from 12 to 42 V DC with no load and is protected against reversed polarity (additional loads like HART resistance and conductor resistance enable operation above 42 V DC).

During use in Exia zones and in other intrinsically safe applications, the power supply must not exceed 30 V DC.

#### Ripple

 $R(k\Omega) = -$ 

Max. 2.2 mV RMS over a 500  $\Omega$  load as per HART specifications

#### Load limitations

Total measurement circuit resistance at 4 to 20 mA and HART:

Voltage supply - Minimum operating voltage (V DC)

22 mA

A minimum resistance of 250  $\boldsymbol{\Omega}$  is required for HART communication.

#### Analog output

Two-Wire output: 4 to 20 mA related to level / volume / flow, full compensation for temperature effects

## Displays (option)

#### Integrated LCD display (code L7)

Widescreen LCD display, 128 x 64 pixels, 52.5 x 27.2 mm (2.06 x 1.07 in.) dot matrix Four keys for device configuration and management Easy setup for quick commissioning Customized visualizations which users can select Totalized and actual value flow indication Temperature and diagnostics message display, and configuration settings

#### Integrated LCD display with TTG operation (code L2)

Same specifications as the integrated LCD display (code L7) An innovative Through-The-Glass (TTG) keypad which can be used to activate the device configuration and management menus without having to remove the transmitter housing cover TTG keys protected against accidental activation

#### Hazardous area approvals

#### cFMus

Intrinsic Safety type of protection: Approval according to FM US and Canada IS Class 1 Div 1/ GP ABCD- CL II/ DIV 1/ GP EFG, Zone 0 AEx/Ex ia IIC T6...T4 IS Control Drawing number: 3KXL065035U0009

Non Incendive type of protection:

Approval according to FM US and Canada NI Class 1 Div 2/GP ABCD- DIP CL II/ DIV 2/ GP EFG, Zone 2, AEx/Ex nA IIC T6...T4

#### ATEX/IECEx/UKCA

Intrinsic Safety type of protection: II 1 G Ex ia IIC T6...T4 Ga - II 1 D Ex ia IIIC T85° C For electrical parameters, refer to cert, FM15ATEX0063X Ex ia IIC T6...T4 Ga - Ex ia IIIC T85° C For electrical parameters, refer to cert, IECEx FME 15.0010X

Non Incendive type of protection: II 3 G Ex nA IIC T6...T4 Gc - II 3 D Ex tc IIIC T85°C For electrical parameters, refer to cert, FM15ATEX0064X Ex nA IIC T6...T4 Gc - Ex tc IIIC T85°C For electrical parameters, refer to cert, IECEx FME 15.0010X

#### NEPSI

Intrinsic Safety type of protection: Ex ia IIC T6...T4 Ga - Ex iaD 20 T85° C For electrical parameters, refer to cert, GYJ21.1163X

Non Incendive type of protection: Ex nA IIC T6...T4 Gc - DIP A22 TA85°C For electrical parameters, refer to cert, GYJ1162.X

## **Environmental data**

#### Electromagnetic compatibility (EMC)

Meets requirements of EN 61326 Overvoltage strength (with surge protection): 2 kV (according to IEC 61000-4-5)

#### Temperature

-40 to 85 °C (-40 to 185 °F), according to EN 60068-2-14, 1 K/ min, 100 cycles

#### Humidity

Relative humidity: Up to 100 % Condensation, icing: Not permissible

#### Pressure

Measurement functional from -4 to 44 psi (-0.25 to 3.0 bar)

#### Vibration resistance

Acceleration up to 1 g at frequencies of up to 2,000 Hz (according to EN 60068-2-64)

#### Climate class

DIN EN 60068-2-38 (Test Z/AD) DIN/IEC 68 T2-30Db

Note

#### ABB Engineering (Shanghai) Ltd Measurement & Analytics

No. 4528, Kangxin Highway, Pudong New District Shanghai, 201319, P.R. China Tel: +86(0) 21 6105 6666 Fax: +86(0) 21 6105 6677 Mail: china.instrumentation@cn.abb.com Service Hotline: +86 400 620 9919 Service e-mail: instrumentservice abbchina@cn abb com

#### ABB Inc.

### **Process Automation**

125 E. County Line Rd Warminster PA 18974-4995, USA Tel: +1 215 674 6000 Fax: +1 215 674 7183

#### **ABB** Limited

#### **Process Automation**

Howard Road St. Neots Cambridgeshire PE19 8EU UK Tel: +44 (0)1480 475321 Fax: +44 (0)1480 217948

#### www.abb.com/level

Note

We reserve all rights in this document and in the subject matter and illustrations contained therein. Any reproduction, disclosure to third parties or utilization of its contents – in whole or in parts – is forbidden without prior written consent of ABB. Copyright© 2022 ABB All rights reserved

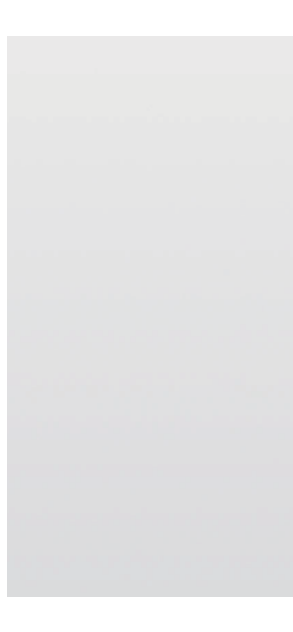

We reserve the right to make technical changes or modify the contents of this document without prior notice. With regard to purchase orders, the agreed particulars shall prevail. ABB does not accept any responsibility whatsoever for potential errors or possible lack of information in this document.